# AKAI

# LED-TV / DVB-T/C TUNER

### AL4012SMART

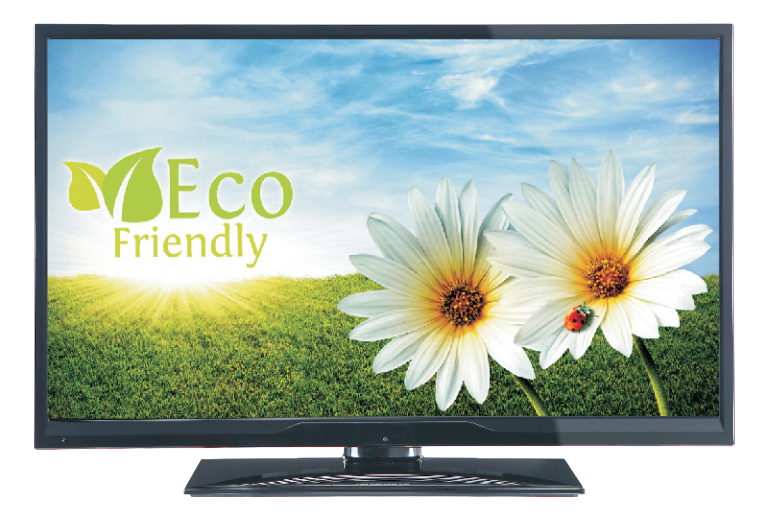

Handleiding User manual Manuel de l'utilisateur

| 1  |
|----|
| 30 |
| 58 |

### Contenu

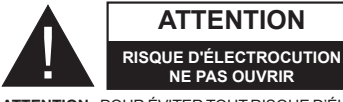

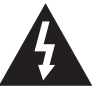

ATTENTION : POUR ÉVITER TOUT RISQUE D'ÉLECTROCUTION. NE RETIREZ PAS LE COUVERCLE (OU L'ARRIÈRE). L'ENTRETIEN DES PIÈCES INTERNES EST INTERDITAUX UTILISATEURS. VEUILLEZ CONFIER L'ENTRETIEN A UN PERSONNEL QUALIFIE.

Le fait de faire fonctionner votre téléviseur dans des conditions ambiantes extrêmes peut l'endommager.

Pendant des phénomènes météorologiques extrêmes (tempêtes, foudre) et de longues périodes d'inactivité (aller en vacances), débranchez le téléviseur du secteur. La prise d'alimentation est utilisée pour débrancher le téléviseur de l'alimentation secteur et doit donc rester facilement opérable.

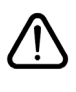

Ce signal apparaît chaque fois que vous avez besoin d'importantes informations concernant le fonctionnement et l'entretien de l'appareil. contenues dans le manuel fourni.

Remarque : Respectez les consignes à l'écran afin d'utiliser les fonctions y relatives.

#### 1III IMPORTANT - Veuillez lire attentivement ces instructions avant d'installer ou de faire fonctionner votre appareil

**AVERTISSEMENT** : Ne jamais permettre aux personnes (y compris les enfants) souffrant de déficiences physiques, sensorielles ou mentales et/ou manquant de connaissances appropriées, d'utiliser un appareil électrique sans être encadrées par une autre personne responsable de leur sécurité.

- · Pour la ventilation, laissez un espace d'au moins 10 cm autour du poste.
- N'obstruez pas les trous de ventilation.
- Évitez d'installer le téléviseur en surface en pente ou instable. le téléviseur se renverser
- · Utilisez cet appareil sous des climats modérés.
- · Le cordon d'alimentation doit être facilement accessible. Évitez de placer le téléviseur ou le coffre, etc. sur le cordon d'alimentation. Un cordon ou une prise de raccordement endommagé(e) peut causer un incendie ou vous infliger une décharge électrique. Tenez le cordon d'alimentation par sa fiche. ne pas débrancher le téléviseur en tirant sur le cordon d'alimentation. Ne touchez iamais le cordon/ la prise d'alimentation avec des mains humides, car cela pourrait causer un court-circuit ou une commotion électrique. Ne faites jamais de nœud sur le cordon et ne l'attachez pas à d'autres cordons. Lorsqu'il est endommagé, il doit être remplacé, cette opération doit uniquement être effectuée par un personnel qualifié.
- Évitez d'utiliser le téléviseur à un endroit humide ou mouillé. N'exposez pas le téléviseur aux liquides. Si un liquide se déverse à l'intérieur du poste, débranchez immédiatement le téléviseur et faites-le vérifier par un personnel qualifié avant de continuer à l'utiliser
- N'exposez pas le téléviseur à la lumière directe du soleil, aux flammes nues ou évitez de le placer à proximité des

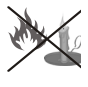

sources de chaleur, comme des radiateurs électriques.

 Écouter du son à des volumes excessifs à partir d'écouteurs et des casques peut entraîner une perte auditive.

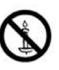

- Assurez-vous qu'aucune source de flammes nues, notamment des bougies, ne soit placée au dessus du téléviseur.
- Pour éviter toutes blessures, ce téléviseur doit être solidement fixé à un mur, tout en suivant attentivement les instructions (si cette option est disponible).
- · Occasionnellement, quelques pixels non actifs peuvent apparaître à l'écran, comme un point bleu, vert ou rouge fixe. Veuillez noter que cela n'affecte en aucun cas les performances de votre produit. Assurez-vous de ne pas rayer l'écran avec les ongles ou des objets solides.
- Avant le nettoyage, débranchez le téléviseur de la prise murale. Utilisez uniquement un chiffon doux et sec pour nettoyer l'appareil.

| Avertissement              | Blessures graves ou risque de mort              |
|----------------------------|-------------------------------------------------|
| ARisque<br>d'électrocution | Risque de tension dangereuse                    |
| Attention                  | Risque de blessures ou de<br>dommages matériels |
| Important                  | Fonctionnement correct du système               |
| Remarque                   | Remarques supplémentaires                       |

### Notifications, Fonctions et Accessoires

### Informations sur l'environnement

Ce téléviseur est conçu pour consommer moins d'énergie aux fins écologiques. Pour réduire effectivement votre consommation électrique, vous devez suivre les étapes ci-après:

Vous pouvez utiliser le Mode Économie d'énergie, du menu Image. Si vous définissez le Mode économie d'énergie sur **Eco**, le téléviseur basculera sur ce mode et la luminosité de l'appareil sera réduite au niveau optimal. Notez que certains paramètres d'image ne peuvent pas être modifiés lorsque le téléviseur est en mode Économie d'énergie.

Si vous appuyez sur le bouton Droit, le message, « L'écran s'éteint dans 15 secondes. » s'affichera à l'écran. Sélectionnez CONTINUER puis appuyez sur OK pour éteindre immédiatement l'écran. Si vous n'appuyez sur aucun bouton, l'écran s'éteindra au bout de 15 secondes. Appuyez sur n'importe quelle touche de la télécommande ou sur le téléviseur pour allumer l'écran à nouveau. Si vous désactivez le mode Économie d'énergie, le mode Image sera automatiquement défini sur Dynamique.

Lorsque le téléviseur n'est pas utilisé, veuillez l'éteindre ou le débrancher du secteur. Cela permettra également de réduire la consommation d'énergie.

### Mise en veille

1) Si le téléviseur ne reçoit aucun signal d'entrée (par exemple à partir d'une antenne ou d'une source HDMI) pendant 5 minutes, le téléviseur passe en mode veille. Lors de la prochaine mise en marche, le message suivant s'affiche à l'écran : « **TV commuté en mode** veille automatiquement en raison de l'absence de signal pendant une longue période ». Appuyez sur OK pour continuer.

2) Si le téléviseur reste allumé et non utilisé pendant un moment, il se met en veille. Lors de la prochaine mise en marche, le message suivant s'affiche à l'écran.
« TV commuté en mode veille automatiquement en raison de la non utilisation pendant une longue période » Appuyez sur OK pour continuer.

### Fonctions

- TV couleur avec télécommande
- TV numérique avec antenne/par câble entièrement intégré (DVB-T/C)
- Entrées HDMI pour connecter d'autres appareils aux prises HDMI
- Entrée USB
- Système de menu OSD

- Prise péritel pour appareils externes (appareil vidéo, jeu vidéo, appareil audio, etc.)
- Système de son stéréo
- Télétexte
- · Connexion de casque
- · Système de programmation automatique
- Réglage manuel
- · Arrêt automatique après six heures
- Minuterie
- · Verrouillage parental
- Coupure automatique du son en l'absence de transmission.
- Lecture NTSC
- AVL (Limitation automatique du volume)
- PLL (Recherche de fréquences)
- Entrée PC
- Plug & Play pour Windows 98, ME, 2000, XP, Vista, Windows 7
- · Mode Jeu (en option)
- · Enregistrement de programme
- Décalage de programme
- · Ethernet (LAN) pour connexion et services Internet
- Support WIFI 802.11n via clé USB
- DLNA

### Accessoires inclus

- Télécommande
- Piles : 2 x AAA
- Manuel d'instructions
- Guide de démarrage rapide
- Câble de connexion AV latéral

### Commutateur de commande et fonctionnement de la TV

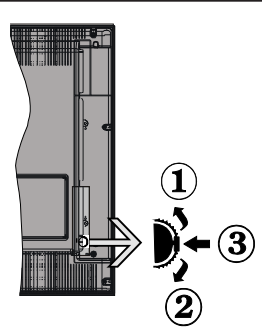

- 1.Direction précédente
- 2. Direction suivante

**3.** Volume/Info/Sélection de la liste de sources et Commutateur de mise en veille

Le bouton de commande vous permet de contrôler le volume, le programme, la source et la mise en veille de votre TV.

**Pour régler le volume :** Augmentez le volume en appuyant sur le bouton Haut. Diminuez le volume en appuyant sur le bouton Bas.

**Pour changer de chaîne :** Une fois que vous appuyez sur le milieu du bouton, la barre d'informations s'affiche à l'écran. Parcourrez les chaînes mémorisées en appuyant sur le bouton Haut ou Bas.

**Pour changer la source :** Une fois que vous appuyez deux fois sur le milieu du bouton (pour la seconde fois au total), la liste des sources s'affiche à l'écran. Parcourrez les sources disponibles en appuyant sur le bouton Haut ou Bas.

Pour éteindre la TV : Appuyez sur le centre du bouton vers le bas et maintenez-le enfoncé pendant quelques secondes, le téléviseur passe alors en mode veille.

### **Remarques :**

- Si vous éteignez le téléviseur, la procédure recommence par le réglage du volume.
- Il est impossible d'afficher le menu principal OSD via les boutons de commande.

## Fonctionnement de la TV à l'aide de la télécommande

Appuyez sur la touche **Menu** de votre télécommande pour afficher le menu pincipal. Utilisez les boutons **Gauche** ou **Droite** pour sélectionner un onglet de menu, puis appuyez sur **OK** pour entrer. Utilisez les boutons **Gauche / Droite / Haut / Bas** pour sélectionner ou définir une option. Appuyez sur les boutons **Return/Back** ou **Menu** pour quitter un menu.

### Sélection d'entrée

Une fois que vous avez connecté des systèmes externes à votre téléviseur, vous pouvez passer à différentes sources d'entrée. Appuyez sur la touche **Source** de votre télécommande pour sélectionner successivement les différentes entrées.

### Changer les chaînes et régler le volume

Vous pouvez changer de chaîne et régler le volume à l'aide des touches **Volume +/-** et **Programme +/-** de la télécommande.

### Insertion des piles dans la télécommande

Soulevez doucement le couvercle situé à l'arrière de la télécommande. Insérez deux piles **AAA**. Assurez-vous que les signes (+) et (-) correspondent (respectez la polarité). Replacez le couvercle.

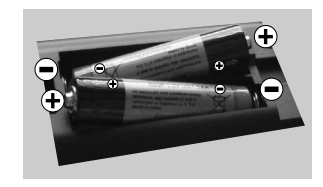

### Branchement à l'alimentation

**IMPORTANT**: Le téléviseur a été conçu uniquement pour fonctionner en **220-240 V AC, 50 Hz**. Après déballage, laissez le téléviseur atteindre la température ambiante de la pièce avant de le brancher sur la prise secteur. Branchez le câble d'alimentation à la prise secteur.

### Branchement de l'antenne/Câble

Branchez le câble de l'antenne ou la prise TV à la prise d'ENTRÉE DE L'ANTENNE (ANT-TV) située à l'arrière en bas du téléviseur.

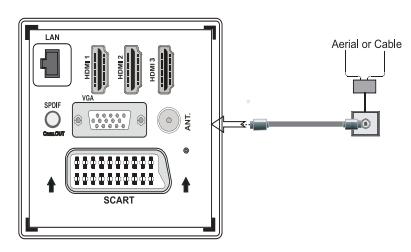

### Notification

### **RECONNAISSANCE DE MARQUE COMMERCIALE**

Fabriqué sous licence de Dolby Laboratories. « Dolby » et le symbole du double D sont des marques commerciales de Dolby Laboratoires.

# DIGITAL PLUS

HDMI, l'interface multimédia de haute définition ainsi que le logo de HDMI sont des marques déposées de HDMI Licensing LLC aux États Unis d'Amérique et dans d'autres pays.

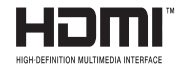

DLNA®, le logo DLNA et DLNA CERTIFIED® sont des marques déposées, des marques de service, ou des marques de certification du Digital Living Network Alliance.

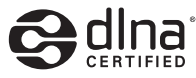

YouTube et le logo de YouTube sont des marques déposées de Google Inc.

### Informations pour les utilisateurs en matière de mise au rebut des appareils et des piles désuets

### [Union européenne uniquement]

Ces symboles indiquent que cet appareil ne doit pas être éliminé avec les déchets ménagers. Si vous devez éliminer le poste ou les piles, veuillez considérer les systèmes ou infrastructures de collecte pour un recyclage approprié.

**Remarque**: La marque Pb en dessous du symbole des piles indique que cette pile contient du plomb.

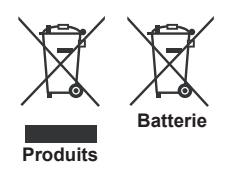

#### Spécifications

| Diffusion TV                                      | PAL SECAM BG/I/DK/LL'                                               |  |
|---------------------------------------------------|---------------------------------------------------------------------|--|
| Réception des chaînes                             | VHF (BAND I/III) - UHF<br>(BAND U) - HYPERBAND                      |  |
| Réception numérique                               | TV avec antenne-câble<br>numérique entièrement<br>intégré (DVB-T-C) |  |
| Nombre de chaînes<br>prédéfinies                  | 1000                                                                |  |
| Indicateur de chaîne                              | Affichage à l'écran                                                 |  |
| Entrée d'antenne RF                               | 75 Ohm (déséquilibrée)                                              |  |
| Tension de<br>fonctionnement                      | 220-240 V AC, 50Hz.                                                 |  |
| Audio                                             | Allemand+Nicam Stéréo                                               |  |
| Puissance de sortie<br>audio (WRMS.) (10%<br>THD) | 2x8                                                                 |  |
| Consommation<br>d'énergie                         | 100W                                                                |  |
| Poids                                             | 11,00                                                               |  |
| Dimensions de la TV<br>P x L x H (avec pied)      | 220 x 930 x 592                                                     |  |
| Dimensions de la TV<br>P x L x H (sans pied)      | 76 x 930 x 554                                                      |  |
| Température de<br>fonctionnement et<br>humidité   | 0 °C à 40 °C, soit 85 %<br>d'humidité max.                          |  |

### Télétexte

Appuyez sur le bouton **Text** pour entrer. Appuyez à nouveau sur ce bouton pour activer le mode de mélange, ce qui vous permet de voir la page télétexte et la diffusion télévisée simultanément. Appuyez de nouveau sur ce bouton pour quitter. Si disponible, des sections contenues dans une page de télétexte présenteront un code coloré et peuvent être sélectionnées en appuyant sur les touches colorées. Suivre les instructions affichées à l'écran télétexte numérique.

### Télétexte numérique

Appuyez sur le bouton **Text** pour afficher les informations relatives au télétexte numérique. Utilisez les touches colorées, les touches du curseur et la touche **OK**. La méthode de fonctionnement peut différer en fonction du contenu du télétexte numérique. Suivez les instructions qui s'affichent à l'écran du télétexte numérique. Lorsque vous appuyez à nouveau sur le bouton **Text**, la télévision revient en mode diffusion télévisée.

### Mise en route

### Télécommande - 1

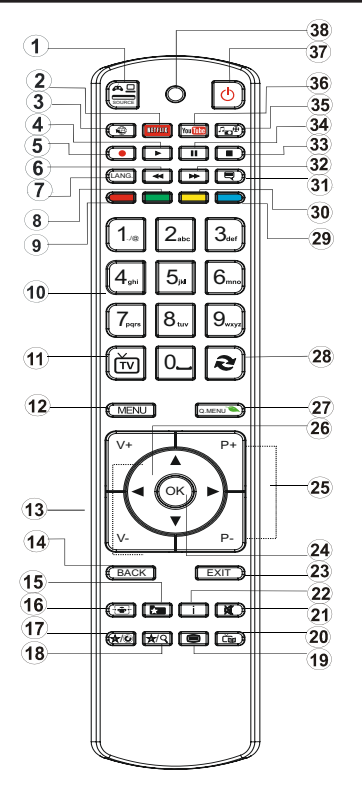

*C* **REMARQUE** : La portée de la télécommande est d'environ 7 m/23 pieds.

### Utilisation de Mon bouton 1 (\*)

La principale fonction de ce bouton est d'exécuter le lien Youtube. Toutefois, si vous souhaitez l'utiliser à d'autres fins, vous pouvez appuyer sur la touche MON BOUTON 1 pendant cinq secondes lorsque vous êtes sur une source, un canal ou un lien de votre choix, jusqu'à ce que le message « MON BOUTON EST RÉGLÉ » s'affiche à l'écran. Ce message affirme que la fonction MON BOUTON est alors associée à la fonction sélectionnée. Remarque: si vous procédez à une première installation, MON BOUTON 1 retournera à sa fonction par défaut

### Utilisation de Mon Bouton 2 (\*\*)

Une fois sur une source, une chaîne, ou un lien souhaité, appuyez sur MON BOUTON 2 pendant cinq secondes, jusqu'à ce que le message « MON BOUTON EST REGLÉ » s'affiche à l'écran. Ce message confirme que l'option MON BOUTON sélectionnée est à présent associée à la fonction sélectionnée.

- 1. Source
- 2. Lance l'application Netflix
- 3. Portail Internet
- 4. Lecture (en mode du Navigateur média)
- 5. Enregistrement de programme
- 6. Retour rapide (en mode du Navigateur média)
- Mono/Stéréo Dual I-II / Langue en cours (dans les chaînes DVB)
- 8. Bouton vert
- 9. Bouton rouge
- 10. Touches numériques
- 11. Liste de chaînes/TV source
- 12. Menu
- 13. Volume haut/bas
- Précédent (Retour) / Page d'index (en mode TXT)
- 15. Liste de préférences de chaînes
- 16. Agrandir (en mode texte) / Taille de l'écran
- 17. Mon bouton 1/Youtube(\*\*)
- 18. Mon bouton 2(\*\*)
- 19. Télétexte / Mélange
- 20. Guide Programme électronique
- 21. Sourdine
- 22. Info/Afficher (en mode TXT)
- 23. Quitter
- 24. OK / Sélectionner / Pause (en mode TXT)
- 25. Programme vers le haut/bas
- 26. Boutons de navigation
- 27. Menu principal
- 28. Programme précédent
- 29. Bouton bleu
- 30. Bouton jaune
- 31. Sous-titre Marche-Arrêt
- Lecture avant rapide (en mode du Navigateur média)
- 33. Arrêter (en mode du Navigateur média)
- 34. Pause (en mode du Navigateur média)/ Enregistrement décalé
- 35. Navigateur média
- 36. Lance Youtube
- 37. Bouton de mise en veille
- 38. Fonction LED

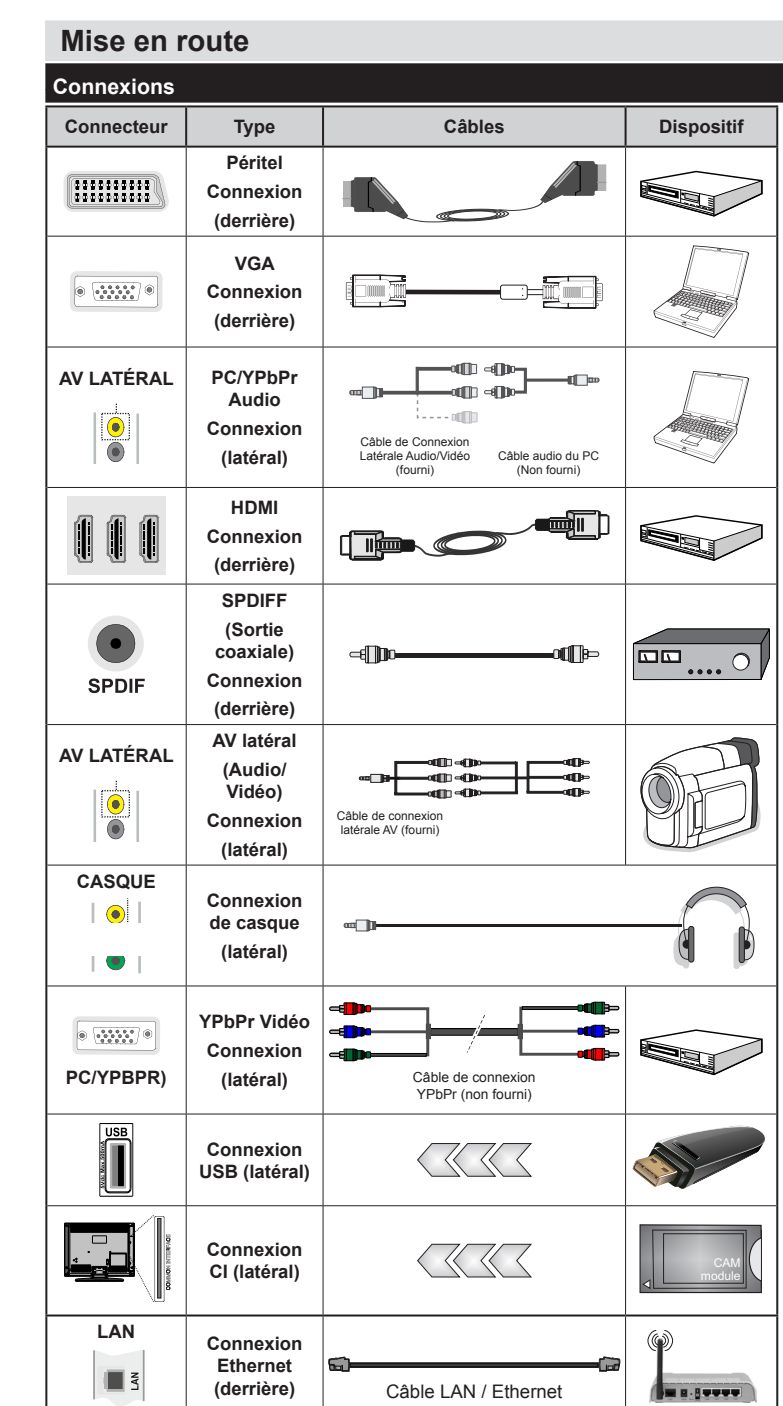

REMARQUE : Lorsque vous branchez un périphérique via l'entrée YPbPr ou AV latérale, vous devez utiliser les câbles de branchement fournis pour activer la connexion. Voir les illustrations sur le côté gauche. I Pour activer la fonction audio du PC, vous devrez utiliser les entrées BLANCHES et ROUGES du câble de CONNEXION AV LATÉRAL. | Si un périphérique externe est branché à l'aide des prises PÉRITEL, le téléviseur passe automatiquement en mode AV.I Pendant la réception des chaînes DTV (Mpeg 4 H. 264) ou en mode Navigateur multimédia. la sortie ne sera pas disponible à travers la prise péritel. | Lorsque vous utilisez le kit de montage mural fourni, Il est recommandé de brancher tous vos câbles à l'arrière du téléviseur avant tout montage mural. | Insérez ou effacez le module CI uniquement lorsque le téléviseur est ÉTEINT. Veuillez consulter le manuel d'instruction de module pour plus de détails sur les réglages. | Chaque entrée USB de votre téléviseur prend en charge les périphériques atteignant jusqu'à 500mA. En branchant les appareils dont la valeur actuelle dépasse 500mA, vous courez le risque d'endommager votre téléviseur.

Si vous souhaitez connecter un appareil au téléviseur, assurezvous que le téléviseur et l'appareil sont hors tension avant de les relier. Une fois la connexion établie, vous pouvez activer les unités et les utiliser.

### Installation initiale- Connections USB

### Marche/Arrêt

### Pour allumer la TV

Branchez le cordon d'alimentation à une source d'alimentation telle qu'une prise murale (220-240 V AC, 50 Hz).

Pour allumer le téléviseur à partir du mode veille :

Appuyez sur le bouton **Veille**, **Programme +/-** ou sur un bouton numérique de la télécommande

Appuyez sur le commutateur situé sur le côté de la TV jusqu'à ce que la TV passe en mode de veille.

### Pour éteindre la TV

Appuyez sur le bouton **Veille** de la télécommande ou sur le commutateur situé sur le côté de la TV usqu'à ce que le téléviseur passe en mode veille.

### Pour arrêter complètement le téléviseur, débranchez le cordon d'alimentation du secteur.

**Remarque :** Lorsque le téléviseur est en mode veille, le voyant lumineux du mode veille clignote pour signifier que des options comme Recherche en mode veille, téléchargement automatique ou Minuterie sont actives. La DEL peut également clignoter lorsque vous allumez le téléviseur à partir du mode veille.

### Première installation

Lorsque vous allumez votre appareil pour la première fois, l'écran de sélection de la langue s'affiche. Sélectionnez la langue de votre choix et appuyez sur OK.

Sur l'écran suivant, sélectionnez vos préférences à l'aide des boutons de navigation et lorsque vous avez terminé,appuyez sur **OK** pour continuer.

**Remarque :** Selon le pays, vous pouvez être invité à définir et valider un code PIN à ce niveau. Le code PIN sélectionné ne saurait être 0000. Vous devez le saisir si l'on vous demande de le faire pour toute opération dans le menu plus tard.

Vous pouvez activer l'option **Mode Magasin** à ce niveau. Cette option est uniquement destinée à l'usage de magasin. Nous vous recommandons de sélectionner le **Mode domestique** pour un usage domestique. Si le **Mode Magasin** est sélectionné, un message de confirmation s'affichera à l'écran. Sélectionnez OUI pour continuer. Cette option est disponible pour le menu Autres réglages et peut être désactivée ou activée ultérieurement.

Si le mode Domicile est sélectionné, le mode de Mémorisation ne sera plus disponible après la première installation. Appuyez sur la touche **OK** pour continuer.

### Installation de l'antenne

Si vous sélectionnez l'option **Antenne** à partir du menu Sélection du type de recherche, le téléviseur recherchera les chaînes diffusées numériques. Une fois toutes les stations disponibles enregistrées, la **Liste des chaînes** s'affichera à l'écran.

Pendant la recherche, un message apparaît, vous demandant si vous souhaitez trier les chaînes selon la LCN (\*). Sélectionnez **Oui** et appuyez sur **OK** pour confirmer.

(\*) LCN est le système du numéro de chaîne logique qui sélectionne des émissions disponibles, conformément à une séquence de chaînes reconnaissables (si disponible).

Appuyez sur le bouton **Menu** pour quitter la liste des chaînes et visionner votre TV.

### Installation du câble

Si vous sélectionnez l'option **Câble** et appuyez sur la touche **OK** de la télécommande, un message de confirmation s'affiche alors à l'écran. Sélectionnez **OUI** et appuyez sur **OK** pour confirmer. Pour annuler l'opération, sélectionnez **NON** et appuyez sur **OK**. Vous pouvez sélectionner des plages de fréquences à partir de l'écran suivant. Entrez la plage de fréquences manuellement en utilisant les touches numériques. Une fois terminé, appuyez sur le bouton **OK** pour lancer la recherche automatique.

**Remarque :** La durée de la recherche varie en fonction de l'étape de recherche sélectionnée.

#### Lecture de média via entrée USB

Vous pouvez connecter des disques durs externes de 2,5" et 3,5"pouces (disques durs avec câble d'alimentation externe) ou une carte mémoire à votre TV via les entrées USB de votre TV.

**IMPORTANT!** Sauvegardez les fichiers sur vos périphériques de stockage avant de les raccorder au téléviseur. Veuillez remarquer que la responsabilité du fabricant ne saurait être engagée en cas de dommage de fichier ou de perte de données. Certains types de périphériques USB (à l'exemple des lecteurs MP3) ou des lecteurs de disque dur/cartes mémoires USB peuvent être incompatibles avec ce téléviseur. Le téléviseur prend en charge le formatage de disque FAT32 et NTFS. Toutefois l'enregistrement ne sera pas possible avec les disques formatés NTFS.

Vous pouvez rencontrer certains problèmes lors du formatage des disques durs USB qui ont plus d'1TB (Tera octet) d'espace de stockage.

Patientez un moment avant de brancher ou de débrancher l'appareil, car la lecture des fichiers peut être inachevée. Le cas échéant, cela peut

physiquement endommager le lecteur USB et le périphérique USB lui-même. Ne jamais enlever le périphérique USB durant la lecture d'un fichier.

Vous pouvez utiliser les concentrateurs USB avec l'entrée USB de téléviseur. Les concentrateurs USB qui sont équipés l'alimentation externe sont recommandés dans ce cas.

Nous vous recommandons d'utiliser directement le(s) entrée(s) USB du téléviseur, si vous désirez connecter un disque dur USB.

**Remarque :** Lors de la lecture des fichiers d'image, le menu Navigateur média peut uniquement afficher 1 000 fichiers image sauvegardés sur le périphérique USB connecté.

### Enregistrement d'un programme

**IMPORTANT** : Au cours de l'utilisation d'un nouveau lecteur de disque dur USB, il est conseillé de procéder dans un premier temps au formatage du disque à l'aide de l'option "Formater le disque" de votre téléviseur.

Pour enregistrer un programme, vous devez d'abord connecter votre lecteur USB à votre téléviseur que vous aurez auparavant pris le soin d'éteindre. Allumez ensuite la TV afin d'activer la fonction d'enregistrement.

Pour l'enregistrement, votre clé USB devrait avoir 1 Go d'espace libre et être compatible à USB 2.0. Si le disque USB n'est pas compatible, un message d'erreur s'affichera.

Les programmes enregistrés sont mémorisés dans le disque USB. Si vous le souhaitez, vous pouvez enregistrer/copier les enregistrements sur un ordinateur; toutefois, ces fichiers ne peuvent y être lus. Seul votre téléviseur peut vous permettre de lire les enregistrements.

Un retard Lip Sync peut survenir pendant le décalage temporel. L'enregistrement radio n'est pas pris en charge. Le téléviseur peut enregistrer jusqu'à dix heures de programmes.

Les programme enregistrés sont divisés en partitions de 4 Go.

Si la vitesse d'écriture du disque USB connecté est insuffisante, l'enregistrement peut échouer et l'option de décalage horaire peut ne pas être disponible.

Pour cette raison, il est recommandé d'utiliser les lecteurs de disques durs USB pour l'enregistrement des programmes HD.

Évitez de débrancher l'USB/DD pendant l'enregistrement. Si vous le faites, vous courez le risque d'endommager l'USB/HDD connecté.

Le support multipartition est disponible. Un maximum de deux partitions différentes sont prises en charge. La première partition du disque USB est utilisée pour les options PVR disponibles. Il doit être également formaté en tant que première partition à être utilisé pour les fonctions prêtes de PVR.

Certains éléments pourraient ne pas être enregistrés en raison des problèmes de signaux, et par conséquent, les vidéos gèlent parfois pendant la lecture.

Les touches Enregistrement, Lecture, Pause, Affichage (pour PlayListDialog) ne peuvent être utilisées lorsque l'option Télétexte est en MARCHE. Si un enregistrement démarre à partir de la minuterie lorsque le télétexte est activé, le télétexte est automatiquement désactivé. L'utilisation du télétexte est également désactivée pendant un enregistrement ou une lecture en cours.

### Enregistrement du décalage temporel

Appuyez sur le bouton **Pause** lorsque vous regardez un programme pour activer le mode décalage temporel. En mode de décalage temporel, le programme marque une pause et est simultanément enregistré dans le disque USB connecté.

Appuyez à nouveau sur le bouton **Lecture** pour revenir au programme en mode pause. Appuyez sur le bouton **Stop** pour arrêter l'enregistrement du décalage temporel et retourner au programme en direct.

La fonction de décalage temporel ne peut pas être utilisée lorsque la radio est en marche

Vous ne pouvez pas utiliser la fonction de retour rapide du décalage temporel avant la fonction de lecture associée à l'avancement rapide.

### Enregistrement instantané

Appuyez sur la touche **Enregistrement** pour lancer l'enregistrement instantané d'un programme pendant que vous le regardez. Vous pouvez appuyer à nouveau sur la touche **Enregistrement** de la télécommande pour enregistrer l'émission suivante sur l'EPG. Dans ce cas, l'écran affichera les émissions programmées pour l'enregistrement. Appuyez sur le bouton **Stop** pour annuler l'enregistrement instantané.

Vous ne pouvez pas couper la diffusion ou visualiser le navigateur média lorsque la TV est en mode d'enregistrement. Lors de l'enregistrement d'un programme ou pendant le décalage temporel, un message d'avertissement apparaît à l'écran si la vitesse de votre disque USB n'est pas suffisante.

### Regarder les programmes enregistrés

Sélectionnez l'option Enregistrements dans la bibliothèque dans le menu du navigateur média. Sélectionnez un élément enregistré dans la liste (s'il a été précédemment enregistré). Appuyez sur la touche OK pour afficher les options de lecture. Sélectionnez une option puis appuyez sur le bouton OK.

**Remarque :** Au cours de la lecture, il est impossible d'afficher le menu principal et les éléments du menu.

Appuyez sur la touche **Stop** pour suspendre définitivement une lecture et retourner à la Bibliothèque des enregistrements.

### Ralenti avant

Si vous appuyez sur le bouton **Pause** lorsque vous regardez le programme enregistré, la fonction ralenti avant sera disponible. Vous pouvez utiliser le bouton **Avance rapide** pour le ralenti avant. Appuyer plusieurs fois sur la touche **Avance rapide** pour modifier la vitesse du ralenti avant.

### Configuration des enregistrements

Sélectionnez l'option Configuration des Enregistrements dans le menu Réglages pour configurer les paramètres d'enregistrement.

**Formatage de disque :** Vous pouvez utiliser l'option de formatage de disque pour formater le disque USB branché. Vous devez introduire votre code pin pour utiliser la fonctionnalité formatage du disque (le code pin par défaut est 0000).

### Le code PIN par défaut peut changer en fonction du pays sélectionné.

Si un code PIN est exigé pour afficher une option du menu, entrez l'un des codes suivants : <u>4725</u>, <u>0000</u> ou <u>1234</u>.

**IMPORTANT**: Le formatage de votre disque USB effacera TOUTES les données stockées et son système de fichier sera converti en FAT32. Dans la plupart des cas, des erreurs de fonctionnement seront fixées après un format, mais vous perdrez TOUTES vos données.

Si le message « USB trop lent » s'affiche à l'écran au début d'un enregistrement, essayez de recommencer l'enregistrement. Si le même message d'erreur s'affiche, il est possible que votre disque USB n'ait pas la vitesse requise. Essayez de connecter un autre disque USB.

### Menu Navigateur Média

Vous pouvez lire les fichiers de photo, de musique et de film stockés sur un disque USB en connectant ce dernier à votre téléviseur. Branchez un disque USB à l'une des entrées USB située sur le côté du téléviseur. En appuyant le bouton **Menu** lorsque vous êtes encore en mode navigateur média, vous aurez accès aux options des menus **Image**, **Son** et **Réglages**. En appuyant une fois de plus sur le bouton **Menu**, l'écran disparaîtra. Vous pouvez régler les préférences de votre **navigateur média** via votre menu de **réglages**.

| Fonctionnement du mode Aléatoire / Boucle                         |                                                             |  |  |
|-------------------------------------------------------------------|-------------------------------------------------------------|--|--|
| Démarrez la lecture via « la touche Lecture et activez »          | Le téléviseur lit le fichier<br>suivant et boucle la liste. |  |  |
| Démarrez la lecture avec<br>« OK » et activez                     | le même fichier sera lu<br>dans une boucle (répété).        |  |  |
| Démarrez la lectureavec le<br>« bouton OK/lecture » et<br>activez | le fichier sera lu de<br>manière aléatoire.                 |  |  |

### Menu principal

Le Menu de paramètres rapides vous donne rapidement accès à certaines options. Il s'agit des options suivantes : Mode économie d'énergie, Mode image, Paramètres de l'équaliseur, Favoris, Arrêt programmé, FollowMe TV, FollowMe TV au DMR, serveur intermédiaire CEC RC et Manuel. Appuyez sur la touche Menu rapide de la télécommande pour afficher le menu rapide. Voir les chapitres suivants pour plus de détails sur les fonctionnalités énumérées.

#### FollowMe TV

Avec votre tablette, vous pouvez suivre l'émission en cours à partir de votre téléviseur smart via la fonction **FollowMe TV**. Installez l'application **Smart Center** requise sur votre tablette. Démarrez l'application.

Pour plus d'informations sur l'utilisation de cette fonction, voir les instructions relatives à l'application que vous utilisez.

**Remarque**: Cette application n'est pas prise en charge par tous les modèles de tablette.

#### FollowMe TV au DMR

Cette fonction permet la lecture de vidéos de votre téléviseur sur un autre téléviseur ou votre tablette, à l'aide des applications appropriées (ex. : UPnP - Universal Plug and Play - applications telles que BubbleUPnP). Activez **FollowMe TV au DMR** et les démarrages à horaire régulier. Appuyez sur la touche rouge et le Menu de sélection de l'appareil s'affiche. Choisissez dans la liste et appuyez sur la touche **OK**.

**Remarque :** Les options FollowMeTV et FollowMe TV au DMR fonctionnent en corrélation avec l'option PVR et nécessite la connexion d'un périphérique de stockage USB au format FAT32 ayant suffisamment d'espace. Les chaînes HD ne sont pas prises en charge et les deux appareils doivent être connectés au même réseau.

#### E-Manuel

Vous pouvez accéder aux instructions relatives aux fonctions de votre téléviseur à partir du E-Manuel. Pour utiliser le E-Manuel, appuyez sur le bouton **Info** lorsque le menu principal s'affiche à l'écran.

Sélectionnez une catégorie souhaitée via les boutons de navigation. Chaque catégorie comporte un sujet différent. Sélectionnez un sujet puis appuyez sur **OK** pour lire les instructions. Pour quitter l'écran du E-Manuel, appuyez sur la touche **Quitter**.

Remarque : Le contenu du E-Manuel varie selon le modèle.

#### Serveur intermédiaire CEC et CEC RC

Cette fonction permet de contrôler les appareils activés CEC, qui sont connectés via les ports HDMI en utilisant la télécommande du téléviseur.

L'option CEC dans le menu Autres réglages sous le menuRéglages sera d'abord réglée sur Activé. Appuyez sur la touche Source et sélectionnez l'entrée HDMI du périphérique CEC connecté à partir du menu Liste de source. Lorsque le nouveau dispositif de source CEC est connecté, il sera répertorié dans le menu de la source avec son propre nom au lieu du nom des ports HDMI connectés (lecteur DVD, Enregistreur 1 etc.).

La télécommande du téléviseur effectue automatiquement les fonctions principales après avoir sélectionné la source HDMI connectée.

Pour terminer cette opération et contrôler à nouveau le téléviseur via la télécommande, appuyez et maintenez la touche « 0-Zero » de la télécommande enfoncée pendant 3 secondes. Ou appuyez sur le bouton **Q.Menu** de la télécommande, surlignez

le Serveur intermédiaire CEC RC et configurez sur Off en appuyant sur le bouton Gauche ou Droite. Cette fonction peut également être activée ou désactivée dans le menu Paramètres/Autres paramètres.

Le téléviseur prend en charge également la fonctionnalité ARC (Audio Return Channel). Cette fonction est une liaison audio destinée à remplacer d'autres câbles entre le téléviseur et le système audio (récepteur A/V ou système de haut-parleurs).

Lorsque l'ARC est actif, la télévision ne coupe pas ses autres sorties audio automatiquement. Alors vous avez besoin de baisser le volume de la télévision à zéro manuellement, si vous voulez entendre le son de l'appareil audio connecté uniquement (comme les autres sorties audio numériques optiques ou coaxiales). Si vous voulez changer le niveau de volume du périphérique connecté, vous devez sélectionner le périphérique dans la liste source.. Dans ce cas, les touches de contrôle du volume sont dirigés vers l'appareil audio connecté.

| Ор                                | Options et fonctions du menu TV                                                                                        |                                                                                                    |  |  |  |
|-----------------------------------|----------------------------------------------------------------------------------------------------|----------------------------------------------------------------------------------------------------|--|--|--|
| Co                                | Contenu du menu Image                                                                                                  |                                                                                                    |  |  |  |
| Mo                                | ode                                                                                                    | Vous pouvez modifiez le mode d'image selon vos préférences ou exigences. Le mode Image peut être réglé sur l'une de ces options : Cinéma, Jeu, Sports, Dynamique et Naturel.                                                                                                    |  |  |  |
| Co                                | ontraste                                                                                                    | Règle les valeurs de l'éclairage et de l'obscurité de l'écran.                                                                                                    |  |  |  |
| Luminosité                        |                                                                                                    | Règle la valeur de luminosité de l'écran.                                                                                                    |  |  |  |
| Ne                                | tteté                                                                                                    | Définit la valeur de netteté des objets affichés à l'écran.                                                                                                    |  |  |  |
| Co                                | ouleur                                                                                                    | Règle la valeur de la couleur, règle les couleurs.                                                                                                    |  |  |  |
| Mo<br>d'é                         | ode Économie<br>énergie                                                                                                | Pour définir les modes Économie d'énergie sur Éco, Image Désactivée, ou non disponible.<br>(Lorsque le mode est dynamique, l'option économie d'énergie est automatiquement désactivée.)                                                                                                |  |  |  |
| Ré<br>op                          | tro éclairage (en<br>tion)                                                                                             | Ce paramètre contrôle le niveau de rétroéclairage. La fonction de rétroéclairage sera inactive<br>si le mode Économie d'énergie est réglé sur Éco. Le mode rétro éclairage ne peut être activé<br>en mode VGA, mode Navigateur multimédia ou lorsque le mode Image est défini sur Jeu. |  |  |  |
| Ré                                | duction du bruit                                                                                                    | Si le signal de diffusion est faible et que l'image est bruyante, utilisez la fonctionnalité <b>Réduction</b><br><b>du bruit</b> pour réduire l'intensité du bruit.                                                                                                    |  |  |  |
| Ра                                | ramètres avancés                                                                                                    |                                                                                                    |  |  |  |
|                                   | Contraste<br>dynamique                                                                                                 | Vous pouvez régler le rapport de contraste dynamique à votre guise.                                                                                                    |  |  |  |
|                                   | Température de<br>couleur                                                                                              | Règle le ton de la couleur désirée.                                                                                                    |  |  |  |
|                                   |                                                                                                    | Réglez la taille des images dans le menu de zoom des images.                                                                                                    |  |  |  |
| Zoom image                        |                                                                                                    | <b>Remarque :</b> L'option Auto est disponible uniquement en mode Péritel avec SCART PIN8 commutateur tension élevée / faible.                                                                                                    |  |  |  |
| Mode Film                         |                                                                                                    | Les films sont enregistrés à un nombre d'images par seconde différent des programmes<br>de télévision normaux. Activez cette fonction lorsque vous regardez des films afin de mieux<br>visualiser les images accélérées.                                                               |  |  |  |
| Couleur de peau                   |                                                                                                    | La fonction skin tone peut être modifiée entre -5 et 5.                                                                                                    |  |  |  |
| Changer de<br>couleur<br>Gain RGB |                                                                                                    | Réglez le ton de la couleur désirée.                                                                                                    |  |  |  |
|                                   |                                                                                                    | Vous pouvez configurer les valeurs de la température de couleur à l'aide de la fonctionnalité Gain RGB.                                                                                                    |  |  |  |
|                                   | HDMI True Black                                                                                                    | Lorsque vous regardez le téléviseur à partir d'une source HDMI, cette option est visible dans<br>le menu Paramètres de l'image. Vous pouvez utiliser cette option pour renforcer la noirceur<br>de l'image.                                                                            |  |  |  |
| Po                                | sition du PC                                                                                                    | Apparaît uniquement lorsque la source d'entrée est définit sur VGA / PC.                                                                                                    |  |  |  |
|                                   | Position<br>automatique                                                                                                | Optimise automatiquement l'affichage. Appuyez sur OK pour optimiser.                                                                                                    |  |  |  |
| Position H                        |                                                                                                    | Cette option déplace l'image horizontalement vers le côté droit ou gauche de l'écran.                                                                                                    |  |  |  |
| Position V                        |                                                                                                    | Cet option déplace l'image verticalement vers le haut ou le bas de l'écran.                                                                                                    |  |  |  |
|                                   | Fréquence pilote                                                                                                    | Les réglages de la fréquence pilote corrigent les interférences qui apparaissent comme des<br>lignes verticales dans l'image pour des présentations telles que les feuilles de calcul, les<br>paragraphes ou les textes dans des polices plus petites.                                 |  |  |  |
|                                   | Phase                                                                                                    | Selon la source d'entrée (ordinateur, etc.), vous pouvez voir une image voilée ou bruitée s'afficher à l'écran. Vous pouvez utiliser la phase pour obtenir une image plus claire par essais et erreurs.                                                                                |  |  |  |
| Ré                                | initialiser                                                                                                    | réinitialise les paramètres d'image aux valeurs par défaut (sauf en mode Jeu).                                                                                                    |  |  |  |
| L                                 | a mada VCA (BC), partaina álámanta du manu Imara agrant indiananiblea. Au apatraira, las paramètras du mada VCA agrant |                                                                                                    |  |  |  |

En mode VGA (PC), certains éléments du menu Image seront indisponibles. Au contraire, les paramètres du mode VGA seront ajoutés aux paramètres Image en mode PC.

| Co                                      | Contenu du menu Son                     |                                                                                                    |  |  |  |
|-----------------------------------------|-----------------------------------------|----------------------------------------------------------------------------------------------------|--|--|--|
| Vo                                      | lume                                    | Ajuste le niveau du volume.                                                                                                    |  |  |  |
| Ég                                      | aliseur                                 | Sélectionnez le mode égaliseur. Les paramètres personnalisés ne peuvent être actifs que lorsque vous êtes en mode utilisateur.                                                                                                    |  |  |  |
| Balance                                 |                                         | Ajuste le son à gauche comme à droite du haut-parleur.                                                                                                    |  |  |  |
| Casque                                  |                                         | Règle le volume du casque.                                                                                                    |  |  |  |
| Мо                                      | ode Son                                 | Vous pouvez sélectionner un mode son (si la chaîne sélectionnée prend en charge cette option).                                                                                                    |  |  |  |
| AV<br>au<br>vo                          | ′L (Limitation<br>tomatique du<br>lume) | Cette fonction règle le son pour obtenir le niveau de sortie prévue entre les programmes.                                                                                                    |  |  |  |
| Ca<br>lig                               | sque/Sortie de<br>ne                    | Lorsque vous branchez un amplificateur externe à votre téléviseur en vous servant de la prise casque, vous pouvez sélectionner cette option en tant que Sortie de ligne. Si vous avez branché des casques à votre téléviseur, définissez cette option en tant que Casque.                                                                                                    |  |  |  |
| Ва                                      | sse dynamique                           | Permet d'activer ou de désactiver la basse dynamique                                                                                                    |  |  |  |
| So                                      | rtie Numérique                          | Règle le type de sortie audio numérique.                                                                                                    |  |  |  |
| Co                                      | ntenu du menu Régl                      | ages                                                                                                    |  |  |  |
| Ac                                      | cès conditionnel                        | Contrôle les modules d'accès conditionnel lorsqu'ils sont disponibles.                                                                                                    |  |  |  |
| La                                      | ngue                                    | Vous pouvez définir une langue différente, selon votre diffuseur et votre pays.                                                                                                    |  |  |  |
| Verrouillage<br>parental(*)             |                                         | Entrez le mot de passe correct pour modifier les réglages du contrôle parental. Vous pouvez facilement régler le verrouillage du menu, le contrôle parental (peut varier en fonction du pays sélectionné) à partir de ce menu. Vous pouvez également entrer un nouveau code pin.<br><i>Remarque :</i> Le code PIN par défaut peut être défini à 0000 ou 1234. si vous avez défini le code PIN (ceci est demandé selon la sélection du pays) pendant la première Installation, utilisez le code PIN que vous avez défini. |  |  |  |
| Minuteries                              |                                         | Définit la minuterie pour éteindre le téléviseur après un certain temps. Règle les minuteries des programmes sélectionnés.                                                                                                    |  |  |  |
| Co<br>en                                | onfiguration des registrements          | Affiche le menu de configuration d'enregistrement (Branchement USB requis)                                                                                                    |  |  |  |
| Da                                      | te/Heure                                | Sélectionne la date et l'heure.                                                                                                    |  |  |  |
| So                                      | urces                                   | Active ou désactive les options sources sélectionnées.                                                                                                    |  |  |  |
| Ра                                      | ramètres de réseau                      | Affiche les Paramètres réseau.                                                                                                    |  |  |  |
| Au                                      | tres réglages                           | Affiche les autres options de réglage du téléviseur.                                                                                                    |  |  |  |
|                                         | Temporisation du<br>menu                | Change la durée de temporisation des écrans du menu.                                                                                                    |  |  |  |
| Recherche<br>chaînes codées             |                                         | Lorsque ce paramètre est ACTIVÉ, le processus de recherche localisera également<br>les chaînes cryptées.                                                                                                    |  |  |  |
| Fond bleu<br>Mise à jour du<br>logiciel |                                         | Active ou désactive le système du fond bleu quand le signal est faible ou absent.                                                                                                    |  |  |  |
|                                         |                                         | S'assure que votre TV est doté du tout dernier microprogramme.                                                                                                    |  |  |  |
| Version de<br>l'application             |                                         | Affiche la Version de l'application.                                                                                                    |  |  |  |
| Malentendant                            |                                         | Active toute fonctionnalité spéciale envoyé par le diffuseur.                                                                                                    |  |  |  |

| Description<br>Audio                                   |                                            | Une piste de narration se jouera pour le public aveugle ou malvoyant. Cette fonction<br>est uniquement disponible si le diffuseur la prend en charge.<br><i>Remarque :</i> La fonctionnalité de description audio du son ne peut pas être disponible lors de<br>l'enregistrement ou lorsque vous êtes en mode décalage temporel.                                                                                                    |  |  |  |
|--------------------------------------------------------|--------------------------------------------|----------------------------------------------------------------------------------------------------|--|--|--|
| Mise hors<br>tension<br>automatique du<br>téléviseur   |                                            | Définit la durée souhaitée pour que la télévision passe automatiquement en mode veille lorsqu'elle n'est pas utilisée.                                                                                                    |  |  |  |
|                                                        | Recherche en<br>mode Veille (en<br>option) | Votre téléviseur recherche de nouvelles chaînes ou chaînes manquantes en mode veille.<br>Toutes les chaînes de diffusion détectées s'afficheront à l'écran.                                                                                                    |  |  |  |
|                                                        | Mode Magasin                               | Sélectionnez ce mode pour afficher les éléments stockés. Lorsque le mode de<br>mémorisation est activé, certains éléments du menu de la TV ne peuvent pas être<br>disponibles.                                                                                                    |  |  |  |
|                                                        | Convertisseur<br>DLNA                      | La fonctionnalité Convertisseur multimédia vous permet de partager des fichiers stockés<br>sur votre smartphone ou tablette PC. Si vous avez un smartphone ou une tablette PC<br>compatible DLNA et le logiciel approprié installé, vous pouvez partager/lire des photos<br>sur votre téléviseur. Pour plus d'informations, voir les instructions relatives à votre<br>logiciel de partage. Le mode Convertisseur multimédia ne sera pas disponible avec la<br>fonction du portail internet. |  |  |  |
|                                                        | Allumer le mode                            | Ce paramètre permet de configurer les préférences du mode de mise sous tension.                                                                                                    |  |  |  |
|                                                        | Télécommande<br>virtuelle                  | Permet d'activer ou de désactiver la fonctionnalité de télécommande virtuelle.                                                                                                    |  |  |  |
| CEC                                                    |                                            | Avec ce réglage, vous pouvez activer et désactiver complètement la fonctionnalité<br>CEC. Appuyez sur le bouton <b>Gauche</b> ou <b>Droite</b> pour activer ou désactiver la<br>fonction.                                                                                                    |  |  |  |
|                                                        | FollowMe TV                                | Permet d'activer ou de désactiver cette fonction.                                                                                                    |  |  |  |
|                                                        | FollowMe TV au<br>DMR                      | Permet d'activer ou de désactiver cette fonction.                                                                                                    |  |  |  |
|                                                        |                                            | Vous pouvez voir votre numéro ESN(*) et désactiver Netflix à partir de cet onglet.                                                                                                    |  |  |  |
|                                                        | Netflix                                    | (*) Le numéro ESN est un numéro d'identification unique pour Netflix, créé spécialement pour identifier votre téléviseur.                                                                                                    |  |  |  |
| Ins                                                    | tallation et Réglage                       | des contenus du Menu                                                                                                    |  |  |  |
| Balayage de chaîne<br>automatique<br>(Nouveau réglage) |                                            | Affiche les options de réglage automatique. <b>Antenne numérique</b> : Recherche et enregistre les chaînes DVB. <b>Câble numérique</b> : Recherche et enregistre les chaînes câblées DVB. <b>Analogique</b> : Recherche et mémorise les stations analogiques. <b>Antenne analogique et numérique</b> : Recherche et enregistre les chaînes DVB et analogiques. <b>Câble analogique et numérique</b> : Recherche et enregistre le câble DVB et analogiques.                                   |  |  |  |
| Ba<br>ma                                               | layage de chaîne<br>nuel                   | Cette fonction peut être utilisée pour une entrée de diffusion directe.                                                                                                    |  |  |  |
| Re<br>cha                                              | cherche des<br>aînes réseau                | Recherche les chaînes correspondantes dans le système de diffusion.                                                                                                    |  |  |  |
| Recherche fine<br>(analogique)                         |                                            | Vous pouvez utiliser ce réglage pour la recherche fine de chaînes analogiques.<br>Cette option est disponible uniquement si des chaînes analogiques sont<br>mémorisées.                                                                                                    |  |  |  |
| Première installation                                  |                                            | Supprime toutes les chaînes et réglages enregistrés, reprogramme la TV en fonction des réglages de l'entreprise.                                                                                                    |  |  |  |
| Eff                                                    | acer la liste des<br>vices                 | (*) Ce réglage est visible uniquement lorsque l'option de pays est réglée sur Danemark,<br>Suède, Norvège ou Finlande. Utilisez cette option pour effacer les chaînes mémorisées.                                                                                                    |  |  |  |

### Fonctionnement général de la TV

### Utilisation de la liste de chaînes

Le téléviseur trie toutes les stations mémorisées dans la liste des chaînes. Vous pouvez modifier cette liste de chaînes, configurer les favoris ou les stations actives à inclure dans la liste en utilisant les options Liste de chaînes.

### Configuration des paramètres parentaux

Pour éviter que certains programmes soient regardés, des chaînes et des menus peuvent être verrouillés grâce au système de contrôle parental.

Pour afficher les options du menu de verrouillage, saisissez le code PIN. Après avoir saisi le code PIN approprié, le menu Paramètres parentaux s'affichera.

Verrouillage Menu : Le paramètre de verrouillage du menu active ou désactive l'accès au menu.

Verrouillage Maturité : Après l'installation, cette option recherche l'information relative aux émissions parentales et si ce niveau parental a été inactivé, l'accès à la diffusion n'est pas activé.

Verrouillage parental : Lorsque l'option Verrouillage enfant est sélectionnée, le téléviseur peut uniquement être contrôlé à l'aide de la télécommande. Dans ce cas, les touches du panneau de contrôle ne fonctionneront pas.

Paramétrage du code PIN : Définit un nouveau code PIN.

Les applications du navigateur dans le portail peuvent être désactivées suite aux modifications effectuées dans les paramètres parentaux. Cela peut se faire de 3 manières différentes en fonction de la sélection du pays réalisée lors de la première installation.

Si le pays sélectionné est l'Angleterre, l'activation du verrouillage enfant désactivera le navigateur ouvert.

Si le pays sélectionné est la France, le réglage du contrôle parental pour les utilisateurs âgés de 15 ans et moins désactivera le navigateur ouvert.

Si un autre pays est sélectionné excepté les deux ci-dessus, l'activation d'un paramètre de contrôle parental désactivera le navigateur ouvert.

**Remarque :** Le code PIN par défaut peut être défini à **0000** ou **1234**. Si vous avez défini le code PIN (ceci est demandé selon la sélection du pays) pendant la **Première Installation**, utilisez le code PIN que vous avez défini.

Certaines options ne seront pas disponibles, selon le choix du pays.

### Guide électronique des programmes (EPG)

Certaines chaînes envoient des informations concernant leurs programmes de diffusion. Appuyez sur le bouton **Epg** pour accéder au menu EPG.

Touche rouge (Jour précédent) : affiche les programmes du jour précédent.

Touche verte (Jour suivant) : affiche les programmes du jour suivant.

**Touche jaune (Zoom) :** Appuyez sur la touche **jaune** pour visualiser les événements dans un intervalle de temps plus grand.

Touche bleue (Filtre) : Affiche les options de filtre.

**SUBTTL:** Appuyez sur la touche **Sous-titres** pour voir le menu du genre sélectionné. En utilisant cette fonctionnalité vous pouvez interroger la base de données du guide de programme selon le genre sélectionné. Les informations disponibles dans le guide des programmes seront recherchées et les résultats correspondants à vos critères seront mis en surbrillance.

**Bouton info :** Affiche les informations détaillées concernant les programmes sélectionnés.

**Boutons numériques (Sauter) :** aller directement à la chaîne préférée via des boutons numériques.

OK : Affiche les options de répétition.

Bouton Texte (Chercher) : Affiche le menu « Recherche guide ».

**Bouton Échange (Maintenant) :** Affiche l'évènement en cours de la chaîne en surbrillance.

Bouton Enregistrement : le téléviseur commencera à enregistrer le programme sélectionné. Appuyez de nouveau pour arrêter l'enregistrement.

**IMPORTANT :** Branchez un disque USB à votre TV lorsqu'il est éteint. Allumez ensuite la TV afin d'activer la fonction d'enregistrement.

**Remarque :** Pendant l'enregistrement, il est impossible de basculer à une diffusion ou à une source différente.

### Options du programme

Dans le menu EPG, appuyez sur la touche **OK** pour accéder au menu **Options de l'événement**.

#### Sélectionner une chaîne

Dans le menu **EPG**, grâce à cette option, vous pouvez passer à la chaîne sélectionnée.

### Enregistrer / Supprimer le minuteur d'enregistrement

Une fois un programme sélectionné dans le menu **EPG**, appuyez sur le bouton **OK**. Sélectionnez l'option **Enregistrement** et appuyez sur le bouton **OK**. À l'issue de cette opération, un enregistrement est programmé pour l'élément sélectionné.

Pour annuler un enregistrement existant, sélectionnez le programme enregistré et appuyez sur la touche **OK**.

Ensuite, sélectionnez l'option "Supprimer l'enreg." Minuteur. L'enregistrement sera alors annulé.

### Régler la minuterie / Supprimer la minuterie

Une fois un programme sélectionné dans le menu **EPG**, appuyez sur le bouton **OK**. Sélectionnez l'option **Régler la minuterie sur Événement** et appuyez sur le bouton **OK**. Vous avez la possibilité de définir une minuterie pour les programmes à venir. Pour annuler une minuterie existante, sélectionnez le programme en question et appuyez sur la touche OK. Sélectionnez ensuite l'option « **Supprimer la minuterie** ». La minuterie sera annulée.

**Remarque** : Il est impossible d'enregistrer deux chaînes en même temps.

### Mise à jour du logiciel

Votre TV peut rechercher et effectuer des mises à jour via le signal de diffusion.

### Recherche de mise à jour de logiciels à travers l'interface utilisateur

Dans le menu principal, sélectionnez **Réglages** et **Autres paramètres**. Sélectionnez **Mise à jour du logiciel** et appuyez sur la touche **OK**. Dans le menu **Options de mise à jour**, sélectionnez **Recherche de mise à jour** et appuyez sur le bouton **OK** pour lancer une nouvelle mise à jour du logiciel.

Si une mise à jour est disponible, il commence à la télécharger. Appuyez sur **OK** pour poursuivre l'opération de redémarrage.

### 3 Recherche et mode de mise à jour

Votre téléviseur va rechercher de nouvelles mises à jour à 3:00 heures si la **Numérisation automatique** dans le menu **Options de mise à jour** est **Activée** et si le téléviseur est connecté à un signal d'antenne.

**Remarque :** Si le téléviseur ne s'allume pas après la mise à jour, débranchez-le, patientez deux minutes, puis rebranchez-le.

### Résolution des problèmes et astuces

### La TV va s'allumer

Assurez-vous que le câble d'alimentation est correctement branché dans la prise murale. Vérifiez si les piles sont usées. Appuyez sur la touche de mise en marche du téléviseur

### Mauvaise qualité d'image

- Avez-vous sélectionné le système de TV approprié ?
- Un niveau de signal faible peut impacter négativement sur la qualité de l'image. Veuillez vérifier l'entrée de l'antenne.
- Si vous avez effectuez un réglage manuel, vérifiez que vous avez entré la bonne fréquence de la chaîne.

 La qualité des images peut ne pas être bonne lorsque deux appareils sont simultanément connectés au téléviseur. Dans un tel cas, déconnectez l'un des appareils.

### Pas d'image

- L'absence d'image signifie que votre TV ne reçoit aucune transmission. Assurez-vous également que la bonne source d'entrée a été sélectionnée.
- Est-ce que l'antenne est correctement branchée ?
- · Est-ce que le câble d'antenne est endommagé ?
- Les fiches appropriées sont-elles utilisées pour brancher l'antenne ?
- En cas de doute, demandez conseil à votre vendeur.

### Pas de son

- Vérifiez si la TV est en mode Muet. Appuyez sur le bouton Muet ou augmentez le volume pour vérifier.
- Le son sort d'un seul haut-parleur. Vérifiez les paramètres d'équilibre à partir du menu de Son.

### Télécommande - ne fonctionne pas

• Les piles peuvent être déchargées. Remplacez les piles.

### Les sources d'entrée - ne peuvent pas être sélectionnées

- Si vous ne pouvez sélectionner une source d'entrée, il est possible qu'aucun appareil ne soit connecté. Le cas échéant ;
- Si vous avez essayé de connecter un appareil, vérifiez les câbles et les connexions AV.

### Enregistrement non disponible

Pour enregistrer un programme, vous devez d'abord connecter votre lecteur USB à votre téléviseur que vous aurez auparavant pris le soin d'éteindre. Allumez ensuite le téléviseur afin d'activer la fonction d'enregistrement. Si vous ne pouvez pas effectuer un enregistrement, essayez d'éteindre le téléviseur et d'insérer à nouveau le périphérique USB.

### Le périphérique USB est trop lent

Si le message "USB trop lent" s'affiche à l'écran au début d'un enregistrement, essayez de recommencer l'enregistrement. Si le même message d'erreur s'affiche, il est possible que votre disque USB n'ait pas la vitesse requise. Essayez de connecter un autre disque USB.

### Modes d'affichage typiques d'une entrée de PC

Le tableau ci-dessous est une illustration de certains affichages vidéos typiques. Votre téléviseur ne peut pas prendre en charge toutes les résolutions.

| Index        | Résolution | Fréquence |  |
|--------------|------------|-----------|--|
| 1 640x350    |            | 85Hz      |  |
| 2            | 640x400    | 70Hz      |  |
| 3            | 640x400    | 85Hz      |  |
| 4            | 640x480    | 60Hz      |  |
| 5            | 640x480    | 66Hz      |  |
| 6            | 640x480    | 72Hz      |  |
| 7            | 640x480    | 75Hz      |  |
| 8            | 640x480    | 85Hz      |  |
| 9            | 800x600    | 56Hz      |  |
| 10           | 800x600    | 60Hz      |  |
| 11           | 800x600    | 70Hz      |  |
| 12           | 800x600    | 72Hz      |  |
| 13           | 800x600    | 75Hz      |  |
| 14           | 800x600    | 85Hz      |  |
| 15           | 832x624    | 75Hz      |  |
| 16           | 1024x768   | 60Hz      |  |
| 17           | 1024x768   | 66Hz      |  |
| 18           | 1024x768   | 70Hz      |  |
| 19           | 1024x768   | 72Hz      |  |
| 20           | 1024x768   | 75Hz      |  |
| 21           | 1024x768   | 85Hz      |  |
| 22           | 1152x864   | 60Hz      |  |
| 23           | 1152x864   | 70Hz      |  |
| 24 1152x864  |            | 75Hz      |  |
| 25           | 1152x864   | 85Hz      |  |
| 26           | 1152x870   | 75Hz      |  |
| 27           | 1280x768   | 60Hz      |  |
| 28           | 1360x768   | 60Hz      |  |
| 29           | 1280x768   | 75Hz      |  |
| 30           | 1280x768   | 85Hz      |  |
| 31           | 1280x960   | 60Hz      |  |
| 32           | 1280x960   | 75Hz      |  |
| 33           | 1280x960   | 85Hz      |  |
| 34           | 1280x1024  | 60Hz      |  |
| 35           | 1280x1024  | 75Hz      |  |
| 36           | 1280x1024  | 85Hz      |  |
| 37           | 1400x1050  | 60Hz      |  |
| 38           | 1400x1050  | 75Hz      |  |
| 39           | 1400x1050  | 85Hz      |  |
| 40           | 1440x900   | 60Hz      |  |
| 41           | 1440x900   | 75Hz      |  |
| 42           | 1600x1200  | 60Hz      |  |
| 43           | 1680x1050  | 60Hz      |  |
| 44           | 1920x1080  | 60Hz      |  |
| 45 1920x1200 |            | 60Hz      |  |

### Compatibilité des signaux AV et HDMI

| Source     | Signaux pri | Disponible                            |   |
|------------|-------------|---------------------------------------|---|
|            | P           | 0                                     |   |
| EXT        | NTS         | SC 60                                 | 0 |
| (SCART)    | RGB         | 50/60                                 | 0 |
|            | SE          | CAM                                   | 0 |
|            | PAL         | 50/60                                 | 0 |
| AV latéral | NTS         | 0                                     |   |
|            | SE          |                                       |   |
|            | 480i, 480p  | 60Hz                                  | 0 |
| VDhDr      | 576i, 576p  | 50Hz                                  | 0 |
| TEDEL      | 720p        | 50Hz,60Hz                             | 0 |
|            | 1080i       | 50Hz,60Hz                             | 0 |
|            | 480i        | 60Hz                                  | 0 |
|            | 480p        | 60Hz                                  | 0 |
|            | 576i, 576p  | 50Hz                                  | 0 |
| HDMI 1     | 720p        | 50Hz,60Hz                             | 0 |
|            | 1080i       | 50Hz,60Hz                             | 0 |
|            | 1080p       | 24Hz,<br>25Hz,<br>30Hz,<br>50Hz, 60Hz | 0 |

#### (X: Non disponible, O : Disponible)

Dans certains cas, un signal sur l'écran du téléviseur LCD peut ne pas s'afficher correctement. Le problème peut être celui d'une inconsistance au niveau des normes de l'équipement source (DVD, décodeur, etc.). Si vous rencontrez ce type de problème, veuillez contacter votre fournisseur et le fabricant de l'appareil source.

| Formats de fichier pris en charge par le Mode USB |                                                             |                                |                                                                                          |  |  |
|---------------------------------------------------|-------------------------------------------------------------|--------------------------------|------------------------------------------------------------------------------------------|--|--|
| Média                                             | Extension                                                   | Format                         | Remarques                                                                                |  |  |
| Vidéo                                             | .dat, .mpg,<br>.mpeg                                        | Mpeg1-2                        | 1080P@30fps, 50 Mbit/sec                                                                 |  |  |
|                                                   | .ts, trp, tp,<br>m2ts                                       | MPEG2 ,H.264,<br>VC1, AVS, MVC | H.264:1080Px2@25fps, 1080P@50fps MVC:1080P@ 24fps Autre :<br>1080P@30fps - 50Mbit/sec    |  |  |
|                                                   | .vob                                                        | MPEG2                          | 1080P@30fps - 50Mbit/sec                                                                 |  |  |
|                                                   | .mkv                                                        | MPEG1-2-4,<br>H.264            | H.264:1080Px2@25fps, 1080P@ 50fps, 1080P@30fps, 50 Mbit/sec                              |  |  |
|                                                   | .mp4                                                        | MPEG4, XviD,<br>H.264          | H.264:1080Px2@25fps, 1080P@ 50fps, 1080P@30fps, 50 Mbit/sec                              |  |  |
|                                                   | .avi                                                        | MPEG2-4, Xvid,<br>H.264        | H.264:1080Px2@25fps, 1080P@ 50fps, 1080P@30fps, 50 Mbit/sec                              |  |  |
|                                                   | .fla, .flv                                                  | H.264, Sorenson<br>H.263       | H.264:1080Px2@25fps, 1080P@50fps, 1080P@30fps, 40 Mbit/sec                               |  |  |
|                                                   | .3gp                                                        | MPEG4 , H.264                  | 1920x1080@30P 20Mbit/sec                                                                 |  |  |
|                                                   | .asf, .wmv                                                  | VC1                            | 1080P@30fps, 50 Mbit/sec                                                                 |  |  |
| Audio                                             | .mp3                                                        | MPEG1/2<br>Couche 1/2/3        | Couche1 : 32Kbps ~ 448Kbps (Débit binaire) / 16 KHz ~ 48 KHz (Taux<br>d'échantillonnage) |  |  |
|                                                   |                                                             | (MP3)                          | Couche 2 : 8Kbps ~ 384Kbps (Débit binaire) / 16 KHz ~ 48 KHz (Taux d'échantillonnage)    |  |  |
|                                                   |                                                             |                                | Couche 3 : 8Kbps ~ 320Kbps (Débit binaire) / 16 KHz ~ 48 KHz (Taux d'échantillonnage)    |  |  |
|                                                   | .wav                                                        | LPCM                           |                                                                                          |  |  |
|                                                   | .WMA/ASF                                                    | WMA, WMA Pro                   | WMA : 128Kbps ~ 320Kbps (Débit binaire) / 8 KHz ~ 48 KHz (Taux<br>d'échantillonnage)     |  |  |
|                                                   |                                                             |                                | WMA Pro : < 768 kbps (Débit binaire) / ~ 96 KHz (Taux d'échantillonnage)                 |  |  |
|                                                   | .m4a/ .aac                                                  | AAC, HEAAC                     | Format libre (Débit binaire) / 8 KHz ~ 48 KHz (Taux d'échantillonnage)                   |  |  |
| .pcm PCM                                          |                                                             | PCM                            | 8Kbps ~ 320Kbps (Débit binaire) / 16 KHz ~ 48 KHz (Taux<br>d'échantillonnage)            |  |  |
|                                                   | (Fonctionne<br>uniquement<br>avec les<br>fichiers<br>vidéo) | AC3                            | 32Kbps ~ 640Kbps (Débit binaire) / 32 KHz ~ 44.1 KHz , 48KHz (Taux d'échantillonnage)    |  |  |
|                                                   |                                                             | EAC3                           | 32Kbps ~6 Mbps (Débit binaire) / 32 KHz, 44.1KHz, 48KHz(Taux<br>d'échantillonnage)       |  |  |
|                                                   |                                                             | LPCM                           | 64Kbps ~ 1.5Mbps (Débit binaire) / 8 KHz ~ 48 KHz (Taux<br>d'échantillonnage)            |  |  |
|                                                   |                                                             | IMA-ADPCM/<br>MS-ADPCM         | 384Kbps (Débit binaire) / 8 KHz ~ 48 KHz (Taux d'échantillonnage)                        |  |  |
|                                                   |                                                             | G711 A/mu-law                  | 64~128Kbps (Débit binaire) / 8KHz (Taux d'échantillonnage)                               |  |  |
| Image                                             | .jpeg                                                       | Point de<br>comparaison        | Résolution (LxH) : 15 360x8 640, 4 147 200 octets                                        |  |  |
|                                                   |                                                             | Progressif                     | Résolution (LxH) : 1024x768, 6291456 octets                                              |  |  |
| non-entrelac                                      |                                                             | non-entrelacé                  | Résolution (LxH) : 9600x6400, 3840000 octets                                             |  |  |
| entrelacé R                                       |                                                             | entrelacé                      | Résolution (LxH) : 1200x800, 3840000 octets                                              |  |  |
|                                                   | .bmp                                                        |                                | Résolution (LxH) : 9600x6400, 3840000 octets                                             |  |  |
| Sous-titre                                        | .sub                                                        | -                              | Sub1, Sub2, Sub3                                                                         |  |  |
|                                                   | .srt                                                        | -                              |                                                                                          |  |  |

### Résolutions DVI prises en charge

Reportez-vous aux résolutions suivantes au moment de raccorder des périphériques à votre téléviseur à l'aide des câbles convertisseurs DVI (DVI à HDMI - non fournis).

|           | 56Hz | 60Hz | 66Hz | 70Hz | 72Hz | 75Hz |
|-----------|------|------|------|------|------|------|
| 640x400   |      |      |      | Ø    |      |      |
| 640x480   |      | Ø    | Ø    |      | Ø    | Ø    |
| 800x600   | Ø    | Ø    |      | Ø    | Ø    | Ø    |
| 832x624   |      |      |      |      |      | Ŋ    |
| 1024x768  |      | Ø    | Ø    | Ø    | Ø    | Ø    |
| 1152x864  |      | Ø    |      | Ø    |      | Ø    |
| 1152x870  |      |      |      |      |      | Ø    |
| 1280x768  |      | Ø    |      |      |      | V    |
| 1360x768  |      | Ø    |      |      |      |      |
| 1280x960  |      | Ø    |      |      |      | Ø    |
| 1280x1024 |      | Ø    |      |      |      | Ø    |
| 1400x1050 |      | Ø    |      |      |      | Ø    |
| 1440x900  |      | Ø    |      |      |      | Ø    |
| 1600x1200 |      | Ø    |      |      |      |      |
| 1680x1050 |      | Ø    |      |      |      |      |
| 1920x1080 |      | Ø    |      |      |      |      |
| 1920x1200 |      | V    |      |      |      |      |

# Connectivité

### Connexion avec fil

### Connexion à un réseau câblé

- Vous devez avoir un modem / routeur alimenté par une connexion à large bande active.
- Assurez-vous que le logiciel Nero Media Home est installé sur votre ordinateur (pour la fonction DLNA).
   Voir la section « Installation Nero Media Home ».
- Connectez votre PC à votre modem / routeur. Cela peut être une connexion filaire ou sans fil
- Connectez votre téléviseur à votre modem / routeur via un câble Ethernet II existe un port LAN à l'arrière de votre téléviseur.

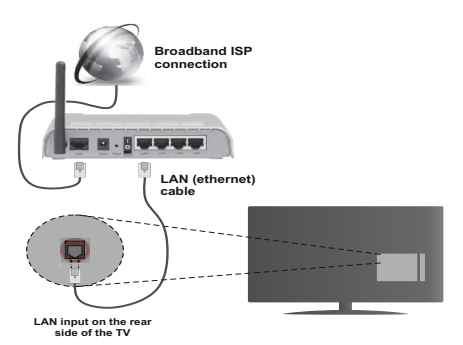

- Pour accéder aux fichiers partagés et les lire, vous devez sélectionner le Navigateur média. Appuyez sur le bouton Menu et sélectionnez le Navigateur média. Appuyez sur OK pour continuer. Veuillez sélectionner le type de fichier souhaité et appuyer sur OK. Vous devez toujours utiliser l'écran du Navigateur média pour accéder et lire les fichiers réseau partagés.
- Le lecteur de média PC/HDD/ ou tout autre appareil compatible avec DLNA 1.5 doit être utilisé avec une connexion filaire pour une qualité de lecture meilleure.

# Pour configurer les paramètres avec fil, veuillez consulter la section Paramètres réseau dans le menu Paramètres.

 Vous pourrez réussir à connecter votre téléviseur à votre réseau LAN en fonction de la configuration de votre réseau. Dans ce cas, utilisez un câble Ethernet pour connecter votre téléviseur directement à la prise murale du réseau.

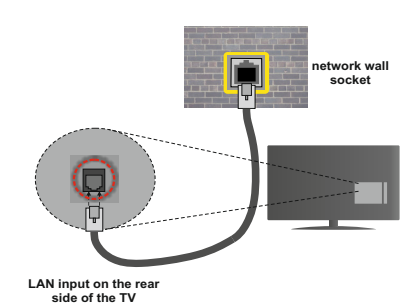

### Configuration des paramètres des périphériques câblés

### Type de réseau :

Vous pouvez sélectionner le type de réseau comme avec fil ou sans fil, selon la connexion active sur le téléviseur. Sélectionnez le réseau avec fil si vous êtes connecté via Ethernet.

### État de la configuration

Cette section affiche l'état de la connexion.

### Adresse IP

S'il y a une connexion active, l'adresse IP sera affichée dans cette section. Si vous souhaitez configurer les préférences de l'adresse IP, appuyez sur la touche **Verte** et passez en mode avancé.

### Configuration des paramètres de réseau câblé en mode avancé

Après avoir appuyé sur la touche **verte**, le mode Avancé sera activé. En mode Avancé, appuyez sur le bouton **Rouge** pour modifier les paramètres. À la fin, appuyez sur **OK** pour enregistrer, appuyez sur **Retour/Précédent** pour quitter.

### Connexion sans fil

### Connexion à un réseau sans fil

**IMPORTANT** : La clé USB «Veezy 200» utilise la fonctionnalité du réseau sans fil.

Le téléviseur ne saurait se connecter aux réseaux avec un SSID masqué. Pour que votre modem SSID soit visible, vous devez changer vos paramètres SSID via le logiciel du modem.

### Pour une connexion au réseau LAN câblé, procédez comme suit :

- Assurez-vous que le logiciel Nero Media Home est installé sur votre ordinateur (pour la fonction DLNA).
- 2. Ensuite, branchez un adaptateur sans fil à l'une des entrées USB du téléviseur.
- Pour configurer vos paramètres sans fil, veuillez vous référer à la partie paramètres de réseau de ce manuel.

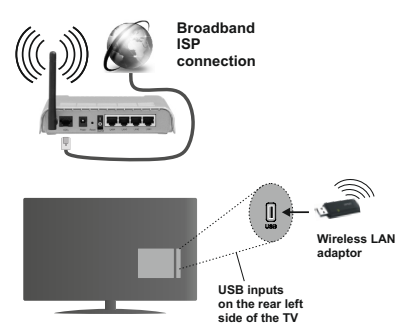

Un routeur sans fil-N (IEEE 802.11a/b/g/n) avec des bandes simultanées de 2,4 et 5 GHz est conçu pour augmenter la bande passante. Optimisé pour une diffusion en temps réel plus fluide et plus rapide, des transferts le et des jeux de simulation sans fil.

- Utilisez une connexion LAN pour un partage le plus rapide avec d'autres appareils comme les ordinateurs.
- · La fréquence et le canal diffèrent selon la région.
- La vitesse de transmission varie selon la distance et le nombre d'obstructions entre les produits de la transmission, la configuration de ces produits, les conditions des ondes radio, la bande et les produits utilisés. La transmission peut également être coupée ou être déconnectée selon l'état des ondes radio des téléphones DECT ou tout autre appareil Wifi 11b. Les valeurs standard de la vitesse de transmission sont les valeurs maximales théoriques pour les normes des appareils sans fil. Elles ne sont pas les vitesses réelles de la transmission des données.
- L'endroit où la transmission est le plus efficace varie en fonction de l'environnement d'utilisation.
- L'adaptateur du LAN sans fil doit être connecté directement au port USB du téléviseur. Les concentrateurs USB ne sont pas pris en charge. Vous pouvez brancher votre clé wifi dans la station d'accueil fournie dans le cas où la qualité du réseau est médiocre et la clé wifi doit être placée à un endroit présentant une meilleure qualité du signal.
- L'adaptateur LAN sans fil prend en charge les modems de type 802.11 a,b,g & n. Nous vous recommandons vivement d'utiliser le protocole de communication IEEE 802.11n pour éviter d'éventuels problèmes lorsque vous regardez des vidéos.
- Utilisez l'entrée USB, si vous rencontrez des problèmes avec la qualité audio / vidéo.
- Vous devez changer le SSID de votre modem lorsqu'il y a d'autres modems tout autour avec le même SSID. Dans le cas contraire, vous pouvez rencontrer des problèmes de connexion. Utilisez plutôt une connexion avec fil si vous rencontrez des problèmes avec la connexion sans fil.

### Configuration des paramètres des périphériques sans fil

Pour accéder aux fonctions du Wi-Fi, branchez la clé Wi-Fi à l'un des ports USB. Ouvrez le menu **Paramètres de réseau** et sélectionnez **Type de réseau** comme **Appareil sans fil** pour démarrer la connexion.

Appuyez la touche **Jaune** pour rechercher des réseaux sans fil. Une liste de réseaux disponibles s'affichera alors . Sélectionnez le réseau qui vous intéresse dans la liste.

**Remarque :** Si le modem prend en charge le mode N, vous devez définir les paramètres de ce mode.

Si le réseau sélectionné est protégé par un mot de passe, entrez la clé en utilisant le clavier virtuel. Vous pouvez utiliser ce clavier via les boutons de navigation et la touche **OK** de la télécommande.

Attendez jusqu'à ce que l'adresse IP s'affiche sur l'écran.

Cela signifie que la connexion est maintenant établie. Pour vous déconnecter d'un réseau sans fil, sélectionnez **Type de réseau** et appuyez sur **OK**.

Vous pouvez naviguer entre les onglets du menu en appuyant sur les touches gauche / droite. Le bar d'aide sur le fond de la boîte de dialogue présente les fonctionnalités que vous pouvez utiliser. Appuyez sur le bouton **Bleu** pour vérifier la vitesse de votre connexion Internet. Appuyez sur le bouton **Vert** pour passer au mode avancé, puis appuyez sur **OK** pour modifier les paramètres.

### Autres information

État de la configuration : Affiche le statut du wi-fi comme Connecté ou Non connecté.

Adresse IP : Affiche l'adresse IP actuelle.

Nom du réseau : affiche le nom des réseaux connectés.

### Supprimer les profils Wi-Fi enregistrés

Les profils enregistrés seront supprimés si vous appuyez sur la touche rouge pendant que l'OSD de sélection de périphérique sans fil est affiché à l'écran.

### Connexion à votre téléphone portable via le WIFI (en option)

- Si votre téléphone portable est doté d'un Wifi, vous pouvez le connecter à votre TV via un routeur, afin d'accéder au contenu de votre téléphone. Pour cela, votre téléphone cellulaire doit avoir un logiciel de partage approprié.
- Connectez-vous à votre routeur en suivant les étapes ci-dessus indiquées dans la section **Connectivité sans fil**.
- Ensuite, allumez votre téléphone .cellulaire avec le routeur, puis activez le logiciel de partage sur

votre téléphone. Ensuite, sélectionnez les fichiers que vous souhaitez partager avec votre téléviseur.

- Si la connexion est établie correctement, vous devriez maintenant accéder aux fichiers partagés de votre téléphone portable via le navigateur multimédia de votre téléviseur.
- Entrez dans le menu du navigateur média et l'OSD de sélection du périphérique de lecture s'affichera. Sélectionnez votre téléphone portable, puis appuyez sur OK pour continuer.
- Vous pouvez télécharger une application distante virtuelle de télécommande à partir du serveur du fournisseur d'application de votre téléphone mobile si cela est disponible.

Remarque : Cette fonction peut ne pas être prise en charge par certains téléphones portables.

### Résolution des problèmes de connectivité

### Réseau sans fil indisponible

- Assurez-vous que les pare-feu de votre réseau permettent la connexion sans fil TV.
- Assurez-vous la clé USB Wifi « Veezy 200 » USB est complètement connectée.
- Essayez à nouveau de rechercher les réseaux sans fil, à l'aide de l'écran du menu **Paramètres réseau**.

Si le réseau sans fil ne fonctionne pas correctement, essayez d'utiliser le réseau avec fil chez vous. Voir la section « Connexion avec fil » pour plus d'informations sur le processus.

Si le téléviseur ne fonctionne pas avec la connexion avec fil, vérifiez le modem (routeur). Si le routeur n'a pas de problème, vérifiez la connexion Internet de votre modem.

### **Connexion lente**

Voir le manuel d'instructions de votre modem sans fil pour obtenir des informations sur la zone de service interne, la vitesse de la connexion, la qualité du signal et d'autres paramètres. Vous devez avoir une connexion haut débit pour votre modem.

### Interruption lors d'une lecture ou réactions lentes

Si vous rencontrez de tels problèmes, essayer les solutions suivantes:

Maintenez une distance d'au moins trois mètres entre le four à micro-ondes, les téléphones portables, les appareils équipés d'un Bluetooth ou tout autre appareil compatible avec le Wi-Fi. Essayez de changer la chaîne active sur le routeur WLAN.

### Utilisation du service du réseau DLNA

La norme DLNA (Digital Living Network Alliance) est un standard qui facilite le processus d'affichage des produits électroniques numériques et les rend plus pratiques à l'utilisation sur un réseau local. Pour plus d'informations, rendez-vous sur le site www.dlna.org. La norme DLNA vous permet d'afficher et de lire les photos, la musique et les vidéos mémorisées sur le serveur multimédia DLNA connecté à votre réseau domestique.

### 1. Installation de Nero Media Home

La fonction DLNA ne peut être utilisée si le programme du serveur n'est pas installé sur votre PC. Veuillez préparer votre PC avec le programme Nero Media Home fourni. Pour des informations supplémentaires relatives à l'installation, veuillez-vous référer à la section portant sur l'installation du Nero Media Home.

2. Connexion à un réseau câblé ou sans fil Référez-vous au chapitre **Paramètres réseau** pour des informations détaillées sur la configuration.

### 3. Lecture de fichiers partagés à travers le navigateur média

Sélectionnez le **navigateur multimédia** en utilisant le bouton **Gauche**ou **Droite** du menu principal et appuyez sur le bouton **OK**. Le navigateur multimédia s'affichera alors.

### DLNA

Le support DLNA est disponible uniquement avec le mode Folder (Dossier) du navigateur multimédia. Pour activer le mode Dossier, allez dans l'onglet **Paramètres** de l'écran du navigateur multimédia principal et appuyez sur **OK**. Dans les options de réglage, mettez en surbrillance **Voir Style** et passez à **Dossier** via les boutons **Gauche** ou **Droite**. Veuillez sélectionner le type de fichier souhaité et appuyez sur **OK**.

Si les configurations de partage sont définies correctement, le menu **Sélection du périphérique** s'affiche après la sélection du type de support souhaité. Sélectionnez le support souhaité et appuyez sur **OK** pour afficher le contenu du réseau sélectionné ou de la mémoire USB. Si vous souhaitez rafraîchir la liste des appareils, appuyez sur la touche **Verte**. Appuyez sur **Menu** pour quitter.

Si des réseaux disponibles sont retrouvés, ils s'afficheront sur cet écran. Sélectionnez le serveur multimédia ou le réseau que vous souhaitez connecter en utilisant les boutons Haut ou Bas puis appuyez sur **OK**.

Si vous sélectionnez l'option **Vidéos** comme type de média et choisissez un appareil à partir du menu de sélection, un nouvel écran de menu apparaîtra à l'écran.

Sélectionnez des **Vidéos** à nouveau à partir de cet écran pour afficher tous les fichiers vidéos disponibles à partir du réseau sélectionné.

Pour afficher les autres types de média à partir de cet écran, vous devez retourner à l'écran du navigateur multimédia principal et sélectionner le type de média de votre choix avant de choisir à nouveau le réseau. Pour plus d'informations sur la lecture des fichiers, reportez-vous à la section **Menu de Navigateur média**. Les fichiers de sous-titre ne fonctionnent pas si vous regardez les vidéos depuis le réseau à travers le DLNA.

Vous pouvez brancher uniquement un poste de télévision avec DLNA au même réseau. En cas de problème avec le réseau DLNA, veuillez débrancher votre téléviseur de la prise murale et rebranchez-le à nouveau. Les modes Trick et Jump ne sont pas pris en charge par la fonction DLNA.

**Remarque :** Il peut arriver que certains PC ne soient pas en mesure de prendre en charge la fonction DLNA à cause des paramètres administrateur et de sécurité (comme les PC d'affaires).

Pour une meilleure diffusion du réseau domestique avec le présent appareil, le logiciel Nero fourni doit être installé.

### Installation de Nero MediaHome

#### Pour installer Nero MediaHome, veuillez procéder comme suit :

**Remarque** : Pour utiliser la fonctionnalité DLNA, ce logiciel doit être installé sur votre ordinateur.

- 1. Entrez le lien ci-dessous complètement dans la-barre d'adresse de votre navigateur. <u>http://www.nero.com/mediahome-tv</u>
- Cliquez sur le bouton Télécharger sur la page d'ouverture. Le fichier d'installation est téléchargé sur votre PC.
- Une fois le téléchargement terminé, doublecliquez sur le fichier d'installation pour démarrer l'installation. L'assistant d'installation vous guidera tout au long du processus d'installation.
- L'écran de pré-requis s'affichera en premier. L'assistant d'installation vérifie la disponibilité du logiciel tiers requis sur votre PC. Si des applications manquent celles-ci s'affichent et doivent être installées avant la suite du processus.
- Cliquez sur le bouton Installer. La série intégrée s'affichera à l'écran. Veuillez ne pas la changer.
- 6. Cliquez sur le bouton Suivant. L'écran Conditions de licence (EULA) s'affiche. Veuillez lire attentivement le contrat de licence et sélectionner la case à cocher appropriée si vous acceptez les termes de l'accord. Si vous n'acceptez pas les termes de l'accord, il vous sera impossible d'installer le CD.
- 7. Cliquez sur le bouton **Suivant**. Sur l'écran suivant, vous pouvez définir vos préférences d'installation.
- 8. Cliquez sur le bouton **Installer**. L'installation commence et se termine automatiquement. Une barre de progression vous informe de l'évolution du processus d'installation.
- 9. Cliquez sur le bouton **Terminer**. L'installation est terminée. Vous serez dirigé vers le site Web du logiciel nero.

**10.** Le raccourci s'affiche maintenant sur le bureau de votre PC

Félicitations ! Vous avez réussi à installer Nero MediaHome sur votre ordinateur.

Exécutez Nero MediaHome en double-cliquant sur l'icône du raccourci.

### Portail Internet (OEM)

**ASTUCE:** Pour un affichage de qualité supérieure, une connexion internet à large bande est nécessaire. Vous devez correctement définir les paramètres Régionaux et Linguistiques lors de la **Première Installation** pour le fonctionnement optimal du portail Internet.

Assurez-vous que le téléviseur est branché à un réseau avec fil / sans fil (si disponible). Une fois la connexion établie, vous pouvez afficher les options du portail.

Appuyez sur la touche **Internet** de votre télécommande et les applications du portail s'afficheront comme illustré dans le modèle ci-dessous.

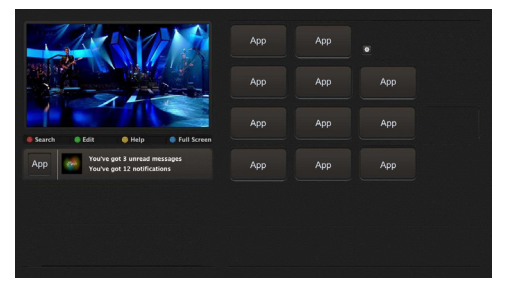

### Remarque sur la fenêtre PIP

Le contenu source en cours s'affichera sur la fenêtre PIP, si vous passez en mode Portail étant sur une source.

Si vous passez en mode Portail lorsque vous visionnez les chaînes télévisées, un programme en cours s'affichera sur la fenêtre PIP. Vous pouvez changer de chaînes en vous servant des boutons **Programme+/-**.

Utilisez les touches Précédent/Suivant ou Gauche/ Droite pour passer d'un élément de l'écran du portail à un autre. Appuyez sur la touche **OK** pour confirmer votre sélection. Appuyez sur le bouton **Retour/ Précédent** pour aller à l'écran précédent.

Appuyez sur la touche **Quitter** pour sortir du mode Portail Internet.

**Remarque :** Il est possible que des problèmes liés à l'application soient causés par le contenu fourni par le prestataire de service.

Certaines applications peuvent être désactivées suite aux modifications effectuées dans les **Paramètres parentaux**.

### **Navigateur Internet**

Pour utiliser le navigateur Internet, veuillez sélectionner le logo du navigateur Internet à partir du portail.

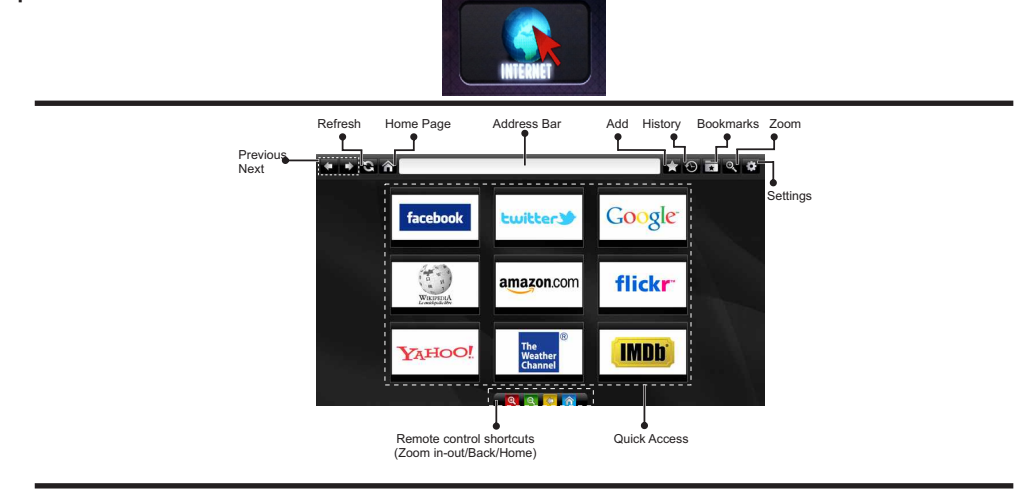

- Pour défiler le navigateur web, utilisez les touches fléchées de la télécommande. Appuyez sur la touche OK pour continuer.
- Après la première installation, des sites Web et des logos prédéfinis s'afficheront sur la page d'accueil du navigateur (voir l'image ci-dessus). Pour ajouter une page Web souhaitée sur la page d'accès rapide, en même temps que sur le site Web que vous désirez ajouter, sélectionnez le menu "Add" (ajouter) et appuyez sur le bouton "Quick Access" (Accès rapide).
- Si vous souhaitez ajouter des signets, sélectionnez cet élément lorsque la page web souhaitée est affichée à l'écran.

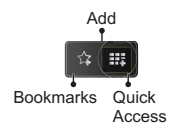

 Vous pouvez faire défiler le navigateur web de trois manières. Entrez premièrement toute URL dans la barre d'adresse.

| www.f                   |    |   |   |   |   |   |   |    |      |   |   |   |
|-------------------------|----|---|---|---|---|---|---|----|------|---|---|---|
| flickr.com facebook.com |    |   |   |   |   |   |   |    |      |   |   |   |
| а                       | b  | с | d | е | f | g | h | i. | -    | 1 | 2 | 3 |
| j                       | k  | 1 | m | n | 0 | P | q | r  | .com | 4 | 5 | 6 |
| s                       | t  | u | v | w | x | У | z | 1  | @    | 7 | 8 | 9 |
| ŵ                       | åé |   |   |   |   |   | • | •  | :    |   | 0 |   |
| e C                     |    |   |   |   | × |   |   |    |      |   |   |   |

 Vous pouvez rechercher des mots-clés en cliquant sur le bouton de recherche dans la boîte de dialogue.
 Il existe également un autre moyen de naviguer sur les pages : vous cliquez sur les liens des pages Web et ces liens vous guideront vers les pages appropriées.

- Lorsque vous défilez le pointeur jusqu'au milieu de l'écran, les raccourcis de la télécommande s'affichent.
- Utilisez les boutons de raccourci du zoom ou allez au menu zoom pour activer ou désactiver le zoom.
- Vous pouvez supprimer les cookies ou annuler toutes les données du navigateur à partir du menu de paramétrage.
- Votre TV est conforme avec l'appareil USB. Branchez l'adaptateur de votre souris ou le souris sans fil à l'entrée USB de votre téléviseur.
- Pour afficher votre historique de navigation, cliquez sur la touche de l'historique. À partir de là, vous pouvez également supprimer votre historique de navigation.

| 🕲 History     |                          | Clear History |
|---------------|--------------------------|---------------|
| Access Date   | Item                     |               |
| 1) 09-08-2012 | http://imdb.com/         |               |
| 2) 09-08-2012 | Wikipedia                |               |
| 3) 09-08-2012 | http://wikipedia.com/    |               |
| 4) 09-08-2012 | Google                   |               |
| 5) 09-08-2012 | http://google.com/       |               |
| 6) 09-08-2012 | http://www.facebook.com/ |               |
| 7) 09-08-2012 | http://facebook.com/     |               |
| 8) 09-08-2012 | Yahoo!                   |               |
| 9) 09-08-2012 | http://yahoo.com/        |               |

- Le navigateur ne supporte pas plusieurs onglets.
- Certaines pages Internet comportent des contenus flash. Ces pages ne sont pas prises en charge par le navigateur.
- Votre téléviseur ne supporte aucun téléchargement à partir du navigateur Web.

### Mise en route de Skype

Passez des appels vocaux et vidéo avec Skype sur votre TV. Sélectionnez l'application Skype à partir de la page d'accès pour débuter une conversation.

Suivez les instructions sur l'écran pour voir comment fonctionnent les caractéristiques de Skype.

### REMARQUE

- · Connectez directement votre webcam supportée au port USB de la TV.
- Si la caméra ne fonctionne pas correctement, éteignez et débranchez la TV. Reconnectez votre caméra et allumer la TV.
- Dès que la TV s'éteint, Skype se déconnecte.
- Le niveau de la voix et la qualité du son sont affectés par le bruit environnemental.
- La qualité de l'appel peut changer en fonction de la connexion d'internet.
- Bien vouloir visiter le site www.skype.com pour d'amples informations et pour voir les conditions d'utilisation de Skype.
- Pour que la connexion Skype soit effective, la TV doit être connectée à un réseau.
- L'application Skype vous avertira en cas d'appel lorsque vous regardez votre TV ou lors du fonctionnement des applications de Skype.
- Une caméra Skype (qui peut être vendu séparément) est nécessaire afin de bénéficier pleinement des caractéristiques de Skype. Si vous ne disposez d'aucune caméra, alors il serait nécessaire d'acheter une caméra (compatible avec Vesca 100) afin de bénéficier pleinement des avantages de Skype.

Remarque : Lorsque vous allumez la télé et qu'aucun utilisateur n'est connecté sur Skype, l'image sur le côté s'affichera à l'écran.

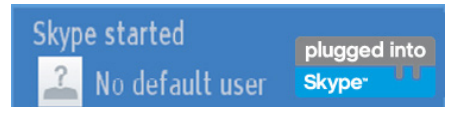

### Notification de licence

Skype est une marque déposée de Skype et de ses entreprises liées. Ce produit/application n'a pas été approuvé (e) ou validé (e) par Skype, Skype Communications S.a.r.l. ou l'une de ses entreprises connexes.

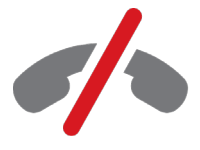

### Pas d'appels d'urgence avec Skype

Skype ne remplace pas votre téléphone ordinaire et par conséquent, ne peut être utilisé pour effectuer des appels d'urgence. Sélectionnez l'application Skype à partir de la page d'accès pour débuter une conversation.

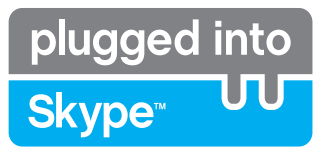

Enregistrez-vous & Connectez-vous maintenant.

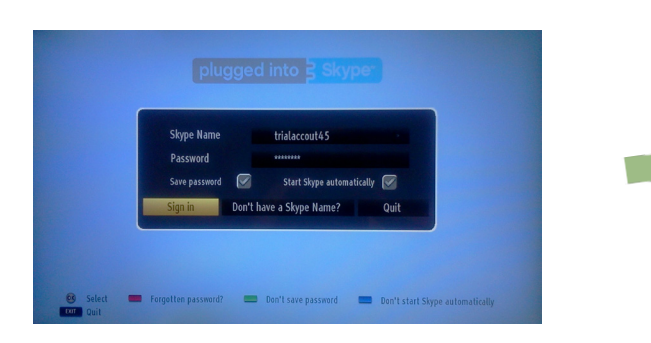

Pour utiliser l'application Skype, vous avez besoin d'un compte Skype.

Vous pouvez créer un compte Skype, (en utilisant cette application), dans le menu "Enregistrez-vous & Connectez-vous maintenant" si vous n'avez pas un. Si vous avez déjà un compte Skype, entrez correctement votre nom ainsi que votre mot de passe. Sélectionnez Se connecter et appuyez sur OK.

Si vous avez un compte Skype dont le mot de passe est oublié, appuyez sur la touche rouge pour afficher l'écran de « réinitialisation du mot de passe ».

Après une connexion effective à votre compte, la liste de contact s'affichera à l'écran.

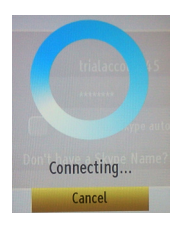

plugged into

Skype<sup>™</sup>

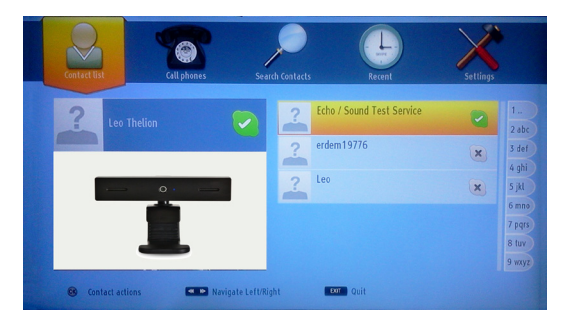

Vous pouvez parcourir votre liste de contact sur le côté droit de l'écran. Votre nom d'utilisateur Skype et votre message de statut ainsi que la caméra (si connectée) seront affichées sur le côté gauche de l'écran.

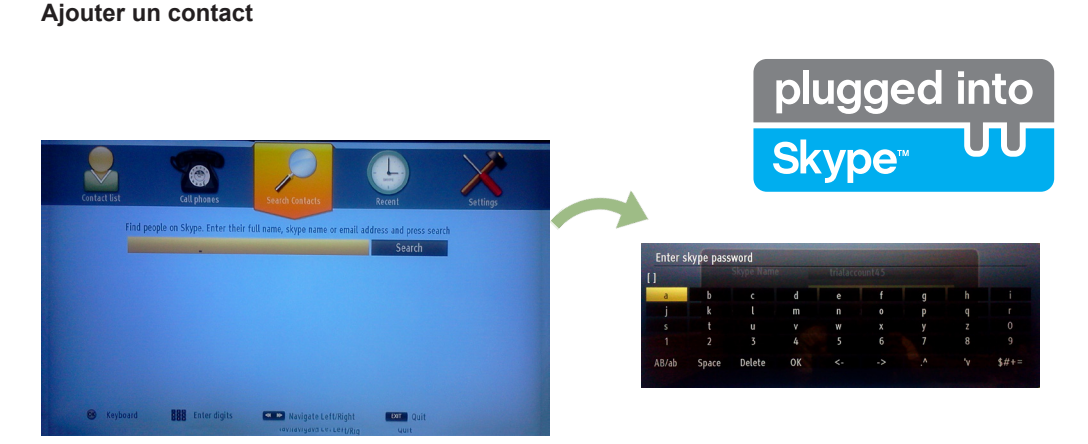

Appuyez sur le bouton de recherche de contacts. Entrez le nom complet, l'adresse skype ou l'adresse e-mail pour rechercher et ajouter.

Entrez la télécommande ou le clavier virtuel pour entrer le mot de passe.

### Historique récente

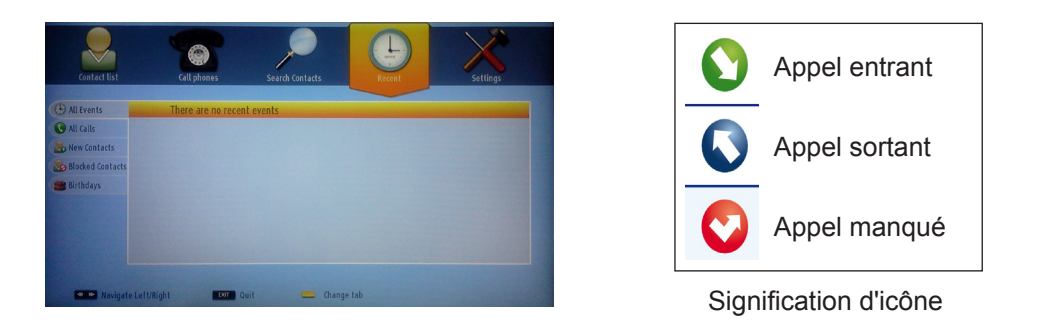

L'historique de Skype peut être visualisé dans cette section. Pour afficher l'option d'historique récente, utilisez les touches p+ et p-. Pour supprimer une conversation, appuyez sur la touche rouge. Lorsque vous appuyez sur la touche OK, la liste des contacts s'affiche. De même, l'information de profil peut être affichée dans cette section.

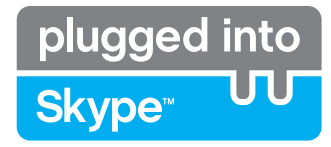

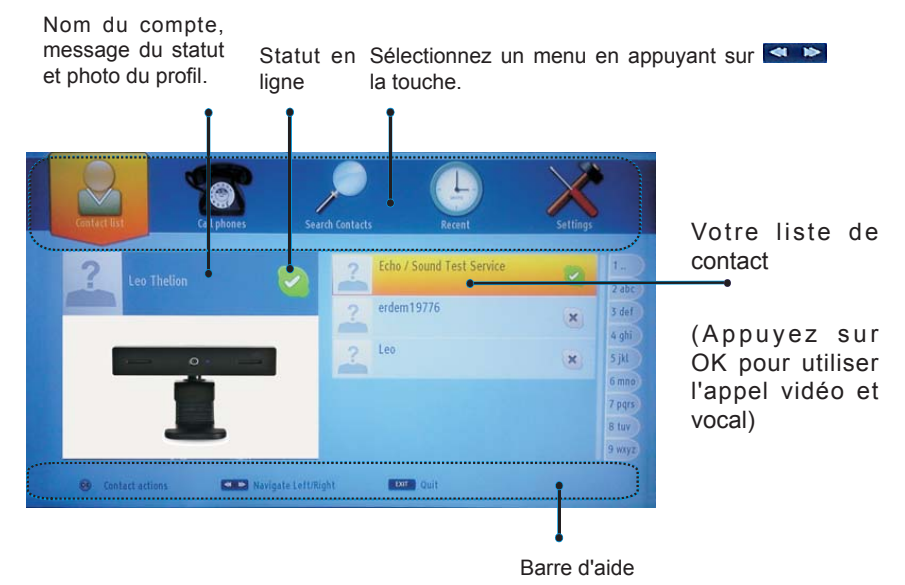

Sélectionnez une personne dans l'écran de la liste de contact et appuyez sur OK. Choisissez une action dans la liste et appuyez sur OK pour lancer le processus sélectionné. L'appel audio et vidéo est prêt pour utilisation Si disponible, vous verrez une image miniaturisée de vous ainsi que celle de votre correspondant.

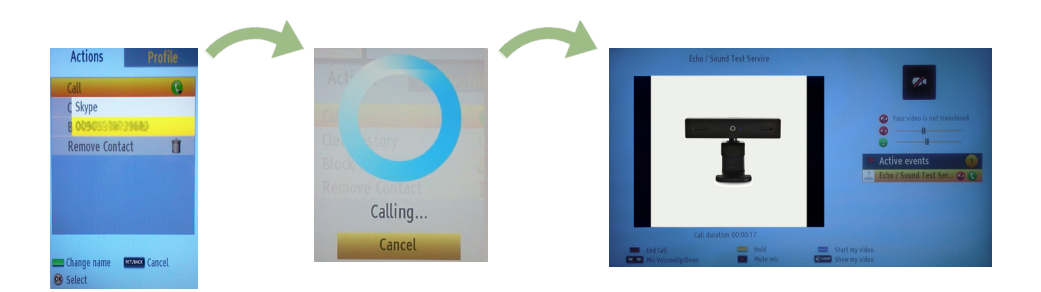

Une fois la conversation activée, vous pouvez couper le micro ou mettre la personne en attente en ligne. Pour terminer un appel, appuyez sur la touche rouge.

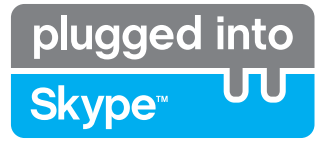

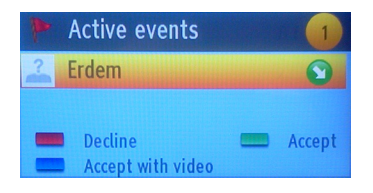

Le dialogue d'appel entrant est indiqué lorsqu'une fois que vous êtes connectés sur Skype, un autre utilisateur lance un appel Skype

Une petite boîte de dialogue apparaîtra au coin inférieur droit de l'écran de la télévision pour vous indiquer si l'utilisateur est en train de regarder la TV d'utiliser Skype. Utilisez la touche de la télécommande et choisissez votre action.

### Composer un numéro de téléphone

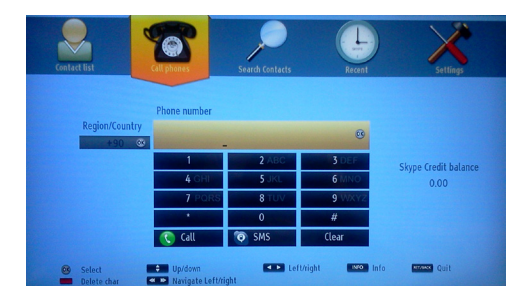

L'option d'appels téléphoniques est disponible lorsque vous avez du crédit Skype. Veuillez tout d'abord acheter le crédit. Ensuite, sélectionnez le pays et entrez le numéro de téléphone que vous souhaitez appeler.

Le numéro de téléphone entré peut être enregistré en appuyant sur la touche jaune. Appuyez sur la touche verte pour commencer la conversation.

### **Paramètres**

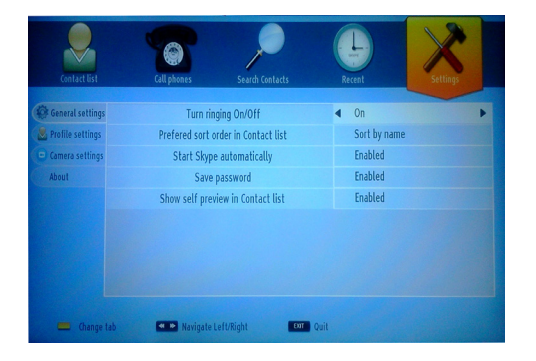

Tous vos paramètres de Skype peuvent être changés avec le menu des paramètres. Utilisez les touches P+ et P- de la télécommande pour vous déplacer vers le haut ou vers le bas. Veuillez premièrement sélectionner une option. Changez l'option sélectionnée en appuyant les touches de navigation.

Dans la section portant sur "à propos de", veuillez trouver les termes et conditions de Skype.

Veuillez lire cette notice attentivement.

| А | Product Fiche                                       |                                 |  |  |  |  |  |
|---|-----------------------------------------------------|---------------------------------|--|--|--|--|--|
| в | Commercial Brand:AKAI                               |                                 |  |  |  |  |  |
| с | Product No. 10092529                                |                                 |  |  |  |  |  |
| D | Model No. AL4012SMART                               |                                 |  |  |  |  |  |
| E | Energy efficiency class                             | А                               |  |  |  |  |  |
| F | Visible screen size<br>(diagonal,approx.) (inch/cm) | sible screen size 40 inches 102 |  |  |  |  |  |
| G | On mode average power<br>consumption (Watt)         | 63                              |  |  |  |  |  |
| н | Annual energy consumption<br>(kWh/annum)            | 91                              |  |  |  |  |  |
| Т | Standby power consumption<br>(Watt)                 | 0,5                             |  |  |  |  |  |
| J | Off mode power consumption<br>(Watt)                | 0                               |  |  |  |  |  |
| к | Display resolution (px) 1920 x 1080                 |                                 |  |  |  |  |  |

|             | Α                                               | В                          | С                | D              | E                                   | F                                                                                     |
|-------------|-------------------------------------------------|----------------------------|------------------|----------------|-------------------------------------|---------------------------------------------------------------------------------------|
| English     | Product Fiche                                   | Commercial Brand           | Product No.      | Model No.      | Energy efficiency class             | Visible screen size<br>(diagonal, approx.) (inch/cm)                                  |
| Deutsch     | Produkt-Datenblatt                              | Markenzeichen              | Produkt-Nr.      | Modell-Nr.     | Energieeffizienzklasse              | (diagonal,ca.) (Zoll /cm)                                                             |
| عزبي        | قابس المنتج                                     | العلامة التجارية: تليفونكن | رقم المنتج       | رقم الموديل    | فنة فعالية الطاقة                   | حجم الثنائنة المرنية (قطري)(بوصة/سم)                                                  |
| Български   | Справочен лист с<br>техническите данни          | Търговска марка            | Продукт №        | Модел №        | Клас на енергийна ефективност       | Видим размер на екрана<br>(диагонал,прибл.) (инча /см)                                |
| čeština     | Informační list                                 | Značka výrobce             | Číslo produktu   | Model č.       | Energetická třída                   | viditelna velikost obrazovky<br>(úhlopříčka,přibl.)(palců /cm)                        |
| Dansk       | Produktoplysningsskema                          | Varemærke                  | Produktnr.       | Model nr.      | Energieffektivitetsklasse           | Synlig skærmstørrelse (diagonalt,ca.)<br>(HK/cm)                                      |
| Suomi       | Tuote fiche                                     | Kaupallinen merkki         | Tuote nro.       | Malli nro.     | Virran tehokkuusluokka              | Näkyvän kuvaruudun koko<br>(diagonaalinen,n.) (tuumaa/cm)                             |
| Français    | Fiche du produit                                | Marque commerciale         | Produit N°       | Modèle N°      | Classe d'efficacité énergétique     | I allie d'ecran visible (diagonale,approx.)<br>(pouces/cm)                            |
| Hrvatski    | SAŽETAK PROIZVODA                               | Trgovačka marka            | Br. proizvoda    | Br. modela     | Klasa energetske učinkovitosti      | Vidijiva velicina ekrana<br>(dijagonalna,približno) (inča/cm)                         |
| Nederlands  | Productfiche                                    | Commercieel merk.          | Productnr.       | Modelnr.       | Energie efficiëntie klasse          | (diagonaal,ca.) (inches/cm)                                                           |
| Español     | Ficha del Producto                              | Marca Comercial            | Nº de Producto   | Nº de Modelo   | Clasificación Energética            | l amano de pantalla visible<br>(diagonal,aprox.) (pulgadas/cm)                        |
| Svenska     | Produktspecifikation                            | Varumärke                  | Produktnr.       | Modellnr.      | Energiklass                         | (diagonal,ungefärlig) (tum/cm)                                                        |
| Italiano    | Scheda prodotto                                 | Marchio commerciale        | Numero prodotto  | Numero modello | Classe di efficienza energetica     | (diagonale,circa)(pollici/cm)                                                         |
| Polski      | KARTA PRODUKTU                                  | Marka produktu             | Nr produktu      | Nr modelu      | Klasa efektywności energetycznej    | (przekątna,około)(cali/cm)                                                            |
| Magyar      | Termékismertető adatlap                         | Kereskedelmi márka         | Termékszám       | Modellszám     | Energiahatékonysági osztály         | (inches/cm)                                                                           |
| Norsk       | Produktinformasjon                              | Kommersiell merkevare      | Produkt nr.      | Modell nr.     | Energieffektivitet klasse           | (tommer/cm)                                                                           |
| Português   | Ficha do produto                                | Marca Comercial            | Produto Nº       | Modelo Nº      | Classificação eficiência energética | (polegadas/cm)                                                                        |
| Română      | Fişă produs                                     | Marcă comercială           | Nr. Produs       | Nr. Model      | Clasa de eficiență energetică       | (diagonală, aprox. ) (inch/cm)                                                        |
| Русский     | Справочный листок<br>технических данных изделия | Торговая марка             | Номер изделия    | Номер модели   | Класс энергопотребления             | Видимый размер экрана (по<br>диагонали, Около) (дюймов/см)                            |
| беларуская  | Справочный листок<br>технических данных изделия | Торговая марка             | Номер изделия    | Номер модели   | Класс энергопотребления             | Видимый размер экрана (по<br>диагонали, Около) (дюймов/см)                            |
| македонски  | Технички податоци                               | Комерцијална марка         | Производ бр.     | Модел бр.      | Класа на енергетска ефикасност      | (дијагонала, околу) (инчи/ст)                                                         |
| український | Технічні дані                                   | Кормеційна марка           | Артикул          | Модель         | Клас енергоспоживання               | видимии розмір екрана (діагональ,<br>Приблизно) (дюймів/cm)                           |
| Srpski      | Tehničke odlike                                 | Komercijalna marka         | Proizvod br.     | Model br.      | Klasa energetske efikasnosti        | tokom) (inča/cm)                                                                      |
| Slovenčina  | Informačný list                                 | Značka výrobcu             | Číslo produktu   | Model č.       | Energetická trieda                  | (uhlopriečka, zhruba) (palcov/cm)                                                     |
| Slovenščina | Opis izdelka                                    | Komercialna znamka         | Št. İzdelka      | Št. Modela     | Razred energetske učinkovitosti     | pribl.) (palcev/cm)                                                                   |
| Ελληνικ     | Δελτίο προϊόντος                                | Εμπορικό σήμα              | Αρ. Προϊόντος    | Αρ. Μοντέλου   | Κατηγορία ενεργειακής απόδοσης      | περ.) (ίντσες/cm)                                                                     |
| Bosanski    | Tehnički podaci                                 | Komercijalna marka         | Produkt br.      | Model br.      | Klasa energetske efikasnosti        | približno.) (inča/cm)                                                                 |
| עברית       | כרטיס הנווצו                                    | מותג מטווו י               | מס מוצו          | מס דגם         | סיווג יעילות אנו גטית               | גודי מסך גלד (אי כטוני, בקרו וב) (אי ני וט)<br>Görülen ekran boyutu (capraz, vakisk ) |
| Türkçe      | Ürün fişi                                       | Ticari Marka               | Ürün No.         | Model No.      | Enerji verimliliği sınıfı           | (inç/cm)<br>Madhësia e ekranit të dukshëm                                             |
| Shqip       | Të dhënat e produktit                           | Marka tregtare             | Nr. i produktit. | Nr. i modelit. | Klasa e eficiencës së energjisë     | (diagonal, afërsisht) (inç/cm)<br>Matomas ekrano dydis (istrižainė                    |
| Lietuvių    | Gaminio etiketė                                 | Gamintojas                 | Gaminio Nr.      | Modelio Nr.    | Energetinio efektyvumo klasė        | approx.) (colių/cm)<br>Ekrāna izmērs (pa diognāli, apmoram)                           |
| Latviešu    | Produkta apraksts                               | Marka                      | Produkta nr.     | Modeļa nr.     | Energoefektivitätes klase           | (collas/cm)<br>Vaadatava ekraani suurus (diagonaal                                    |
| Eesti       | TOOTEKIRJELDUS                                  | Tootja firma               | Toote nr.        | Mudeli nr.     | Energiaklass                        | umbes) (tolli/cm)<br>انداز ه صفحه قابل متناهده (هندسی تعریبا) (اینچ/                  |
| فارسى       | مشخصات محصول                                    | مارک تجاری                 | شماره محصول      | شماره مدل      | گروه کار أيي انرژي                  | سانتی متر)                                                                            |

|                   | G H                                                                                |                                                       | I                                                               | J                                                                       | К                                                   |
|-------------------|------------------------------------------------------------------------------------|-------------------------------------------------------|-----------------------------------------------------------------|-------------------------------------------------------------------------|-----------------------------------------------------|
| English           | On mode average<br>power consumption (Watt)                                        | Annual energy consumption<br>(kWh/annum)              | Standby power consumption<br>(Watt)                             | Off mode power consumption<br>(Watt)                                    | Display resolution<br>(px)                          |
| Deutsch           | Durchschnittlicher Stromverbrauch im<br>eingeschaltetem Zustand (Watt)             | Jährlicher Energieverbrauch<br>(kWh/Jahr)             | Standby-Stromverbrauch (Watt)                                   | Stromverbrauch im ausgeschaltetem<br>Zustand (Watt)                     | Display-Auflösung (px)                              |
|                   | (La) a this is the line Nation Loss                                                | (สมประเทศสมประเทศ (การเพ                              | (LUNGSON                                                        | (LLA) SENTES - A SELLION CO                                             | (1.5)(1.5)                                          |
| Български         | Средна консумация на електроенергия<br>във включено състояние(Watt)                | Годишна консумация на<br>електроенергия (kWh/Годишна) | Консумация на електроенергия в<br>режим на готовност (Watt)     | Консумация на електроенергия в<br>изключено състояние (Watt)            | Разделителна способност<br>на дисплея(пиксела)      |
|                   | Průměrná spotřeba elektrické energie v                                             | Roční spotřeba energie                                | Spotřeba elektrické energie v                                   | Spotřeba elektrické energie ve                                          |                                                     |
| čeština           | zapnutém režimu (Wattů)                                                            | (kWh/Roční)                                           | pohotovostním režimu (Wattů)                                    | vypnutém režimu (Wattů)                                                 | Rozlišení displeje (px)                             |
| Dansk             | (Watt)                                                                             | Årligt energiforbrug (kWh/Årligt)                     | Strømforbrug (standby)(Watt)                                    | Strømforbrug i slukket tilstand (Watt)                                  | Skærmopløsning (px)                                 |
| Suomi             | Paalla-tilan keskimaarainen virrankulutus<br>(Wattia)                              | Vuosittainen sähkönkulutu<br>(kWh/Vuosittainen)       | Vakiovirran kulutus (Wattia)                                    | Pois-tilan virrankulutus (Wattia)                                       | Näytön erottelukyky (pikselia)                      |
| Français          | mode "marche" (Watt)                                                               | annuelle (kWh/annuel)                                 | (Watt)                                                          | "arrêt" (Watt)                                                          | Résolution de l'écran (px)                          |
| Hrvatski          | Prosječna potrošnja el. energije kada je<br>proizvod uključen (Watta)              | Godišnja potrošnja el. Energije<br>(kWh/Godišnja)     | Potrošnja el. energije u modu<br>pripravnosti (Watta)           | Potrošnja el. energije kada je proizvod<br>isključen (Watta)            | Rezolucija zaslona (piksela)                        |
| Nadarlanda        | Ass modus semiddald stresswarbruik (Matt)                                          | Jaarlijks                                             | Ctood by streemy orbryik (Matt)                                 | Lit moduo etroomvorbruik (Mott)                                         | Cohormroach tio (ny)                                |
| Neuerianus        | Consumo eléctrico medio, en                                                        | Consumo eléctrico anual                               | Stand-by stroomverbruik (watt)                                  | Consumo eléctrico modo anagado                                          | Schenniesolulie (px)                                |
| Español           | funcionamiento (Vatio)                                                             | (kWh/anual)                                           | Consumo en modo en espera (Vatio)                               | (Vatio)                                                                 | Resolución de pantalla (px)                         |
| Svenska           | Strömkonsumtion i PÅ-läge (Watt)                                                   | (kWh/Årlig)                                           | Strömkonsumtion i viloläge (Watt)                               | Strömkonsumtion i AV-läge (Watt)                                        | Skārmupplösning (pixlar)                            |
| Italiano          | Consumo di corrente medio da accesa<br>(Watt)                                      | Consumo annuale di energia<br>(kWh/annuo)             | Consumo di corrente in modalità<br>standby (Watt)               | Consumo di corrente da spenta (Watt)                                    | Risoluzione del display (px)                        |
| Polski            | Średnie zużycie energii w trybie włączonym<br>(Watów)                              | Roczne zużycie energii<br>(kWh/Roczne)                | Średnie zużycie energii w trybie<br>oczekiwania (Watów)         | Zużycie energii w trybie wyłączonym<br>(Watów)                          | Rozdzielczość obrazu (pikseli)                      |
|                   | Energiafogyasztás bekapcsolva hagyott                                              | 4                                                     | Energiafogyasztás standby                                       | Energiafogyasztás kikapcsolt                                            |                                                     |
| Magyar            | územmódban (Watt)<br>Rômadua siannamanittia atramfarbruk                           | Eves energiatogyasztás (kWh/Eves)                     | üzemmödban (Watt)                                               | üzemmödban (Watt)                                                       | Kepernyöfelbontas (px)                              |
| Norsk             | (Watt)                                                                             | Årlig strømforbruk (kWh/Årlig)                        | Hvilemodus strømforbruk (Watt)                                  | Av-modus strømforbruk (Watt)                                            | Skjermoppløsning (piksel)                           |
| Português         | Consumo energia em modo médio (Watt)                                               | Consumo annual energia<br>(kWh/anual)                 | Consumo energia em stand-by (Watt)                              | consumo energia em modo<br>alimentação (Watt)                           | Resolução do visor (pixel)                          |
| Română            | Consum electric mediu în modul pornit (Wati)                                       | Consum anual de energie<br>(kWh/anual)                | Consum electric în stare de repaus<br>(Wati)                    | Consum electric în modul oprit (Wati)                                   | Rezolutia ecranului (pixeli)                        |
| Русский           | Средний расход энергии в режиме<br>включения (ватт)                                | Ежегодный расход энергии<br>(кВтч/Годовое)            | Расход энергии в режиме ожидания (ватт)                         | Расход энергии в режиме<br>выключения (ватт)                            | Разрешение экрана<br>(пикселей)                     |
| ,,                | Средний расход энергии в режиме                                                    | Ежегодный расход энергии                              | Расход энергии в режиме ожидания                                | Расход энергии в режиме                                                 | Разрешение экрана                                   |
| беларуская        | включения (ватт)                                                                   | (kWh/гадавое)                                         | (ватт)                                                          | выключения (ватт)                                                       | (пікселяў)<br>Резолиција на екоан                   |
| македонски        | Просечна потрошувачка кога е вклучен                                               | енергија (kWh/Годишна)                                | Потрошувачка во мирување (вати)                                 | Потрошувачка кога е исклучен (вати)                                     | (пиксели)                                           |
| український       | Середня споживана потужність у<br>робочому режимі (Вт)                             | Середньорічна споживана<br>потужність (kWh/Piчне)     | Споживана потужність у режимі<br>очікування (Вт)                | Споживана потужність у вимкненому<br>стані (Вт)                         | Роздільна здатність екрана<br>(пікселів)            |
| Srpski            | Prosečna potrošnja kada je uključeni (Vati)                                        | Godišnja potrošnja energije<br>(kWh/Godišnja)         | Potrošnja tokom mirovanja (Vati)                                | Potrošnja kada je isključeni (Vati)                                     | Rezolucija displeja (piks.)                         |
|                   | Priemerná spotreba elektrickej energie v                                           | Ročná spotreba energie                                | Spotreba elektrickej energie v                                  | Spotreba elektrickej energie vo                                         |                                                     |
| Slovenčina        | zapnutom režime (Wattov)                                                           | (kWh/Ročná)                                           | pohotovostnom režime (Wattov)                                   | vypnutom režime (Wattov)                                                | Rozlíšenie displeja (pixl.)                         |
| Slovenščina       | načinu (Wattov)                                                                    | Letna poraba energije (kWh/Letna)                     | (Wattov)                                                        | (Wattov)                                                                | Resolucija zaslona (piks.)                          |
| Ελληνικ           | Μέση κατανάλωση ρεύματος λειτουργίας<br>(Watt)                                     | Ετήσια κατανάλωση ενέργειας<br>(kWh/Ετήσια)           | Κατανάλωση ρεύματος στην αναμονή<br>(Watt)                      | Κατανάλωση ρεύματος σε<br>απενεργοποίηση (Watt)                         | Ανάλυση οθόνης (Πίξελ)                              |
|                   |                                                                                    | Godišnja potrošnja energije                           | 5 . X                                                           | <b>.</b>                                                                |                                                     |
| Bosanski<br>עברית | Prosjecna potrosnja kada je ukijucen (Watt)<br>צריכת השמל ממוצעת במצר מופעל)(ואנו) | (KWIn/Godisnja)<br>צריכת אורגיה שותית(קיוונו"ש/צריכת) | Potrosnja tokom mirovanja (Watt)<br>צריכת חשמל רמצר המתוה(ואנו) | Potrosnja kada je iskijucen (Watt)<br>צריכת תשמל ממוצעת רמצר כרוי(ואנו) | Rezolucija ekrana (piks.)<br>רזולוציית תצוגה(פיקסל) |
|                   | ()(                                                                                | (                                                     | Bekleme durumunda enerji tüketimi                               | (1.0)                                                                   | (                                                   |
| Türkçe            | Açık moddaki ortalama güç tüketimi (Watt)                                          | Yıllık enerji tüketimi (kWh/yıllık)                   | (Watt)                                                          | Kapalı moddaki güç tüketimi (Watt)                                      | Ekran çözünürlüğü (piks.)                           |
| Shqip             | Konsumi mesatar i energjisë si i ndezur<br>(Watt)                                  | Konsumi vjetor i energjisë<br>(kWh/vjetor)            | Konsumi i energjisë si në gatishmëri<br>(Watt)                  | Konsumi i energjisë si i fikur (Watt)                                   | Rezolucioni i ekranit (piks.)                       |
| Lietuvių          | Vidutinės energijos sąnaudos įjungus (Vatai)                                       | Metinės energijos sąnaudos<br>(kWh/Metinės)           | Energijos sąnaudos budėjimo režimu<br>(Vatai)                   | Energijos sąnaudos išjungus (Vatai)                                     | Ekrano skiriamoji geba<br>(pikselių)                |
| Latviešu          | Enerģijas patēriņš aktīvā režīmā (Vati)                                            | Gada enerģijas patēriņš (kWh/gada)                    | Enerģijas patēriņš gaidīšanas režīmā<br>(Vati)                  | Enerģijas patēriņš izslēgtā stāvoklī<br>(Vati)                          | Displeja rezolūcija (pikseīiem)                     |
| Eesti             | Keskmine energiakulu töörežiimil (Vatti)                                           | Aastane energiakulu (kWh/aastane)                     | Energiakulu ooterežiimil (Vatti)                                | Energiakulu väljalülitatud olekus (Vatti)                               | Ekraani resolutsioon (pikslit)                      |
| فارسى             | میزان متوسط مصرف برق در حالت فعال (وات)                                            | میزان انرژی مصرفی در سال(کیلووات<br>ساعت/در سال)      | مصرف برق حالت آماده به کار (وات)                                | میزان مصرف برق در حالت غیرفعال (وات)                                    | وضوح نمایش(حدلکثر)                                  |